# BETRIEBSANLEITUNG

# **ColorPlus Ex**

# **SIGRIST** Absorptionsmessgerät

mit SIREL SMD/SIREL Ex

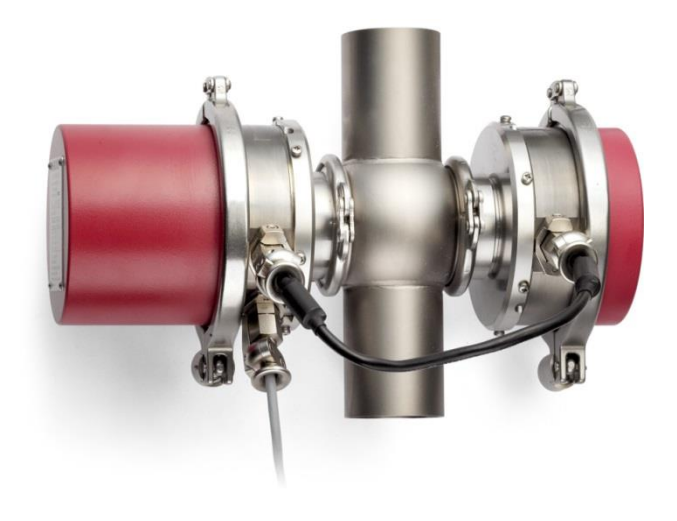

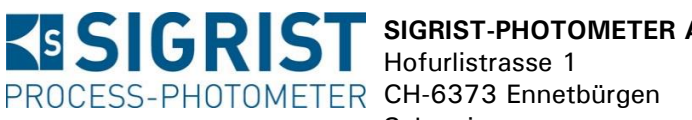

Hofurlistrasse 1 Schweiz

SIGRIST-PHOTOMETER AG Telefon: +41 (0)41 624 54 54 +41 (0)41 624 54 55 Fax: E-Mail: info@photometer.com Internet:www.photometer.com

| Dokumentnummer: 10210D | Version: 6 | Gültig ab: SN 470101 |
|------------------------|------------|----------------------|
|------------------------|------------|----------------------|

## Inhalt

| 1 | <ul> <li>Gerätebeschreibung</li></ul>                                                                                                    | 1<br>1<br>2<br>2<br>4<br>6<br>8                                                              |
|---|----------------------------------------------------------------------------------------------------|----------------------------------------------------------------------------------------------|
| 2 | Sicherheitsvorschriften                                                                                                    | 9                                                                                            |
| 3 | <ul> <li>Installation/Inbetriebnahme</li> <li>3.1 Photometer-Montage für Bypass-Version</li> <li>3.2 Photometer-Montage an In-line-Gehäuse</li> <li>3.2.1 Querschnitt durch den Messaufbau</li> <li>3.2.2 Montage mit Pfadlängenverkürzungen (OPL-Bits)</li> <li>3.3 Montage der optionalen Kühlung</li> <li>3.4 Montage kundenspezifischer Versionen</li> <li>3.5 Montage des SIREL SMD</li> <li>3.6 Montage Bedienungsgerät SIREL Ex</li> <li>3.7 Elektrische Verbindungen</li> <li>3.7.2 Anschliessen des Bedienungsgeräts SIREL</li> <li>3.7.3 Öffnen des SIREL SMD</li> <li>3.7.4 Öffnen des Gehäuses SIREL Ex</li> <li>3.7.5 Elektrische Verbindungen SIREL SMD/Ex herstellen</li> <li>3.8 Erstinbetriebnahme</li> </ul> | 10<br>10<br>10<br>11<br>12<br>13<br>13<br>14<br>17<br>17<br>17<br>17<br>18<br>18<br>19<br>21 |
| 4 | <ul> <li>Bedienung</li></ul>                                                                                                    | 22<br>24<br>25<br>26<br>27<br>27<br>28<br>28<br>30<br>32                                     |
| 5 | <ul> <li>Wartung.</li> <li>5.1 Wartungsplan</li></ul>                                                                                                    | 33<br>34<br>35<br>37<br>39<br>40<br>41<br>42<br>46                                           |
| 6 | Störungsbehebung<br>6.1 Eingrenzen einer Störung<br>6.2 Fehlermeldungen                                                                                                    | 48<br>48<br>48                                                                               |

|    | <ul><li>6.3 Warnungen</li><li>6.4 Informationen</li></ul> | 50<br>50 |
|----|-----------------------------------------------------------|----------|
|    | 6.5 Kundendienstinformationen                             | 51       |
| 7  | Ausserbetriebsetzung/Lagerung                             | 53       |
| 8  | Verpackung/Transport                                      | 54       |
| 9  | Entsorgung                                                | 55       |
| 10 | Ersatzteile                                               | 56       |
| 11 | Anhang                                                    | 57       |
| 12 | Index                                                     | 58       |

### Vorwort

Die vorliegende Betriebsanleitung beschreibt die Grundfunktionen zur Bedienung des ColorPlus Ex. Sie richtet sich an alle Personen, die für den Betrieb des Geräts zuständig sind.

Bedienen Sie das Gerät nur, wenn Sie mit dem Inhalt der Betriebsanleitung vertraut sind. Insbesondere das Kapitel über die Sicherheitsvorschriften ist vorgängig zu lesen.

| Weiterführende Do- | DokNr.   | Titel                         | Inhalt                                                                          |
|--------------------|----------|-------------------------------|---------------------------------------------------------------------------------|
| kumentationen      | 10211D   | Referenzhandbuch              | Detaillierte Menüfunktionen und Arbeits-<br>schritte für ausgebildetes Personal |
|                    | 10213D   | Serviceanleitung              | Reparatur- und Umbauanleitungen für<br>Servicetechniker                         |
|                    | 10212D   | Kurzanleitung                 | Wichtigste Funktionen sowie komplette<br>Menüstruktur                           |
|                    | 13284D   | Datenblatt                    | Beschreibungen und Technische Daten<br>zum Gerät.                               |
|                    | 10735DEF | Konformitätserklärung         | Bestätigung der zugrunde liegenden<br>Richtlinien und Normen.                   |
|                    | 10662D   | White Paper                   | Technische Beschreibung der Schnitt-<br>stellen Modbus und Profibus DP          |
|                    | 11044DEF | Betriebsanleitung<br>SIREL Ex | Enthält weiterführende Informationen<br>zum Bedienungsgerät SIREL Ex            |

| Verwendete Symbole<br>in dieser Anleitung | $\wedge$    | Wichtige Hinweise                                            |
|-------------------------------------------|-------------|--------------------------------------------------------------|
|                                           | (SA)        | Aktionen                                                     |
|                                           | 0           | Zusatzinformationen                                          |
|                                           | $\bigwedge$ | Lebensgefährliche Spannung                                   |
|                                           |             | Achtung Explosionsgefahr (LEBENSGEFAHR)                      |
|                                           | X           | Getrennte Entsorgung von Elektro- und Elekt-<br>ronikgeräten |

Betriebsanleitung ColorPlus Ex

## 1 Gerätebeschreibung

## 1.1 Gesamtansicht einer Bypass-Messstelle

| 1 Bedienungsgerät                            |     |
|----------------------------------------------|-----|
|                                              | 1D) |
| 2 Sender                                     |     |
| 3 Messzelle                                  |     |
| 4 Empfänger                                  |     |
| 5 Photometer                                 |     |
| 6 Ex-Zone                                    |     |
| 7 Verbindungskabel<br>Sender – Empfäng       | ər  |
| Abbildung 1: Gesamtansicht Bypass-Messstelle | ie- |
| 9 Trennwand                                  |     |

10 Nicht Ex-Zone

## 1.2 Gesamtansicht einer In-line-Messstelle

| 5                                                                  | Pos. | Bezeichnung                                           |
|--------------------------------------------------------------------|------|-------------------------------------------------------|
|                                                                    | 1    | Bedienungsgerät<br>(Beispiel SIREL SMD)               |
|                                                                    | 2    | Sender                                                |
|                                                                    | 3    | Messzelle                                             |
|                                                                    | 4    | Empfänger                                             |
| 00000                                                              | 5    | Photometer                                            |
|                                                                    | 6    | Ex-Zone                                               |
|                                                                    | 7    | Verbindungskabel<br>Sender –Empfänger                 |
|                                                                    | 8    | Verbindungskabel<br>Photometer — Bedie-<br>nungsgerät |
| Abbildung 2: Gesamtansicht einer Varivent <sup>®</sup> -Messstelle | 9    | Trennwand                                             |
|                                                                    | 10   | Nicht Ex-Zone                                         |

| 1.3 | Lieferumfang und Zubeh | lör |
|-----|------------------------|-----|
|-----|------------------------|-----|

| Stk. | Bezeichnung                                             | Varianten                                                                                                    | Optional               |
|------|---------------------------------------------------------|----------------------------------------------------------------------------------------------------|------------------------|
| 1    | Photometer                                              | ColorPlus Ex für Nebenfluss (Bypass),<br>für Varivent®-Einbau (In-Line) oder in<br>Ausführung nach Kundenwunsch |                        |
| 1    | Bedienungsgerät<br>SIREL SMD<br><i>oder</i><br>SIREL Ex | SIREL, SIREL robust 85264 VAC,<br>24 VDC                                                                        | Mit<br>SITRA/<br>SIBUS |
| 1    | Messzelle                                               | - Nebenfluss<br>- Varivent®<br>- nach Kundenbedarf                                                              |                        |
| 1    | Buskoppler                                              | Profibus DP                                                                                                    | х                      |
| 1    | Kühlung                                                 | Ist von der Mediums- und Umgebungs-<br>temperatur abhängig.                                                     | х                      |
| 1    | Schraubenschlüssel<br>für Messfenster-<br>Demontage     | SW32 (für Nebenfluss-Messzelle) oder<br>OPL-Bit-Schlüssel (für Varivent <sup>®</sup> -Ver-<br>sion)             |                        |
| 1    | Gehäuseschlüssel<br>(118771)                            | Nur für SIREL Ex                                                                                                |                        |
| 1    | Betriebsanleitung                                       | Deutsch, englisch, französisch                                                                                  |                        |
| 1    | Referenzhandbuch                                        | Deutsch, englisch                                                                                               |                        |
| 1    | Kurzanleitung                                           | Deutsch, englisch, französisch                                                                                  |                        |
| 1    | Parameterliste                                          | Deutsch, englisch                                                                                               |                        |

Tabelle 1: Lieferumfang und Zubehör.

#### 1.4 Verwendungszweck und Konformität

Durch falsche, nicht bestimmungsgemässe Verwendung des Photometers können falsche Messresultate mit evtl. prozessbedingten Folgeschäden sowie Schäden am Photometer selbst auftreten.

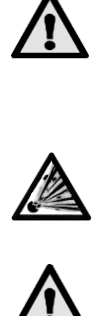

Das Bedienungsgerät und allfällige Zusatzkomponenten dürfen nicht in explosionsgefährdeten Bereichen installiert und betrieben werden (LEBENSGEFAHR).

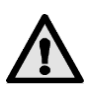

Wenn ein Bedienungsgerät SIREL Ex verwendet wird, unbedingt die Herstellerdokumentation 11044DEF vorgängig lesen.

Bestimmungsgemässe Verwendung Das Photometer und dessen Peripherie ist ausgelegt für die Messung der Absorption von Flüssigkeiten und Gasen in explosionsgefährdeten Bereichen der Zone1 (Ex db IIC T3/T4/T5/T6 Ga/Gb).

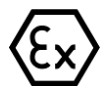

Das Photometer erfüllt die folgenden Normen für elektrische Betriebsmittel und für explosionsgefährdete Bereiche:

| EN IEC 60079-0:2018   | Allgemeine Anforderungen                                                  |
|-----------------------|---------------------------------------------------------------------------|
| IEC 60079-0:2017      | General requirements (nur in Englisch)                                    |
| EN 60079-1:2014       | Geräteschutz durch druckfeste<br>Kapselung "d"                            |
| IEC 60079-1:2014      | Flameproof enclosure (nur in Englisch)                                    |
| EN 60079-26:2015      | Betriebsmittel mit Geräteschutzniveau<br>(EPL) Ga                         |
| IEC 60079-26:2014     | Equipment with equipment protection le-<br>vel (EPL) Ga (nur in Englisch) |
| Richtlinie 2014/34/EU |                                                                           |
|                       | Taballa 2: Navaan                                                         |

Tabelle 2: Normen

Das Photometer verfügt über folgende Bescheinigungen:

- EG-Baumusterprüfbescheinigung BVS 10 ATEX E 102 X
- IECEx BVS 13.0058X

Bei der Konstruktion und Herstellung wurden die aktuellen Regeln der Technik befolgt. Sie entsprechen den üblichen Richtlinien betreffend Sorgfaltspflicht und Sicherheit.

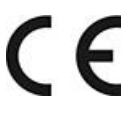

Das Photometer und das Bedienungsgerät erfüllen die innerhalb der Europäischen Union (EU) gültigen Anforderungen der elektromagnetischen Verträglichkeit (EMV) sowie die Niederspannungsrichtlinien (NSR) und ist mit dem CE-Zeichen versehen.

#### 1.5 Kennzeichnung des Produkts

Die elektrischen Anschlusswerte sowie die Seriennummer des Bedienungsgeräts entnehmen Sie dem Aufkleber links unten:

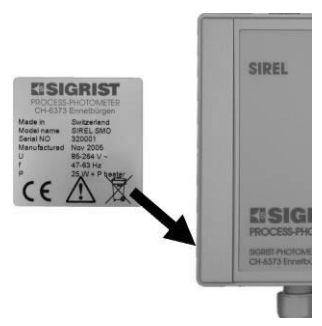

Abbildung 3: Position des Schilds für Seriennummer und elektrische Anschlusswerte im Bedienungsgerät.

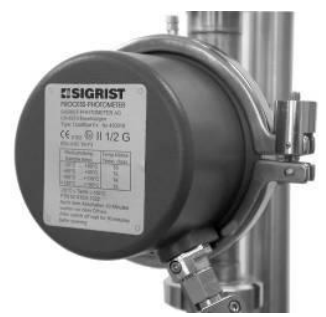

Abbildung 4: Position Typenschild des Photometers.

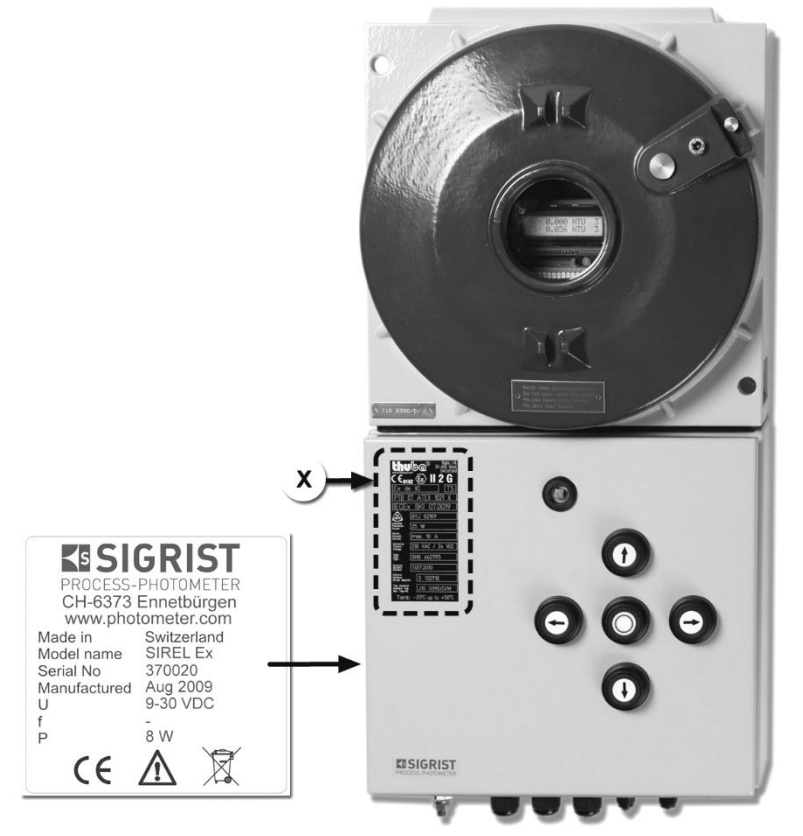

Position X: Typenschild des Herstellers ( $\rightarrow$  Betriebsanleitung SIREL Ex) Abbildung 5: Position des SIGRIST-Typenschilds auf dem SIREL Ex

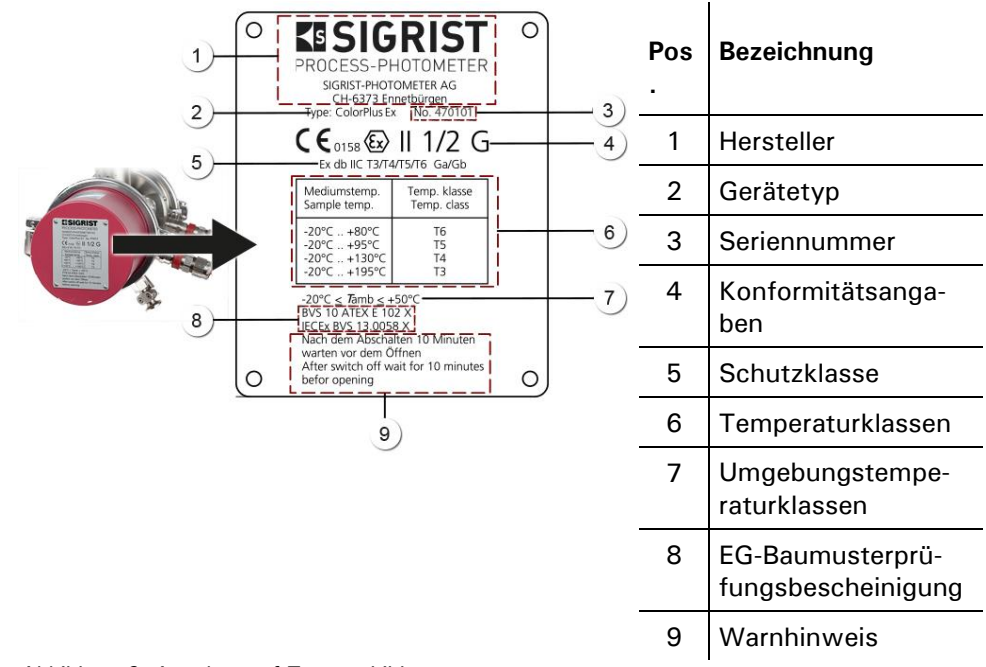

Das Typenschild des Photometers ist mit folgenden Angaben versehen:

Abbildung 6: Angaben auf Typenschild

0

Die Seriennummer des Photometers können Sie auch dem Menü \* SYS-TEM INFO \* entnehmen ( $\rightarrow$  Referenzhandbuch).

#### 1.6 Technische Daten

| Absorptionsmessung | Messprinzip:        |                                                                 | Absorption bei 1 3 verschiedenen Wellenlän-<br>gen bei 254, 313 oder 365 700nm |                                                                                      |  |
|--------------------|---------------------|-----------------------------------------------------------------|--------------------------------------------------------------------------------|--------------------------------------------------------------------------------------|--|
|                    | Messumfang:         |                                                                 | 0 0.05 E bis 0 3                                                               | E                                                                                    |  |
|                    | Auflösung:          |                                                                 | 0.001 E                                                                        |                                                                                      |  |
|                    | Reproduzierbarkeit: |                                                                 | ± 1 %                                                                          |                                                                                      |  |
|                    | Umgebungstem        | peratur:                                                        | -20 50°C                                                                       |                                                                                      |  |
|                    | Mediumstemper       | atur:                                                           | -20 195° C                                                                     |                                                                                      |  |
|                    | Kühlmedium:         |                                                                 | min. 0.17 l/min @ 10                                                           | )°C                                                                                  |  |
|                    | Kühlung:            | 200<br>180<br>140<br>120<br>100<br>80<br>40<br>20<br>-20<br>-10 | Kühlung erfo                                                                   | orderlich<br>ColorPlus Ex UV<br>200<br>100<br>100<br>100<br>100<br>100<br>100<br>100 |  |
|                    |                     | Tenv. =<br>Tmed. =                                              | Umgebungstemperatur in °<br>Mediumstemperatur in °C                            | С                                                                                    |  |

| Photometer | Betriebsspannung:                                                      | 24 V DC (von Bedienungsgerät)                                  |                                                                                   |  |
|------------|------------------------------------------------------------------------|----------------------------------------------------------------|-----------------------------------------------------------------------------------|--|
|            | Schnittstellen:                                                        | Modbus / mit optionalem Buskoppler Profibus DP                 |                                                                                   |  |
|            | Messzelle:                                                             |                                                                |                                                                                   |  |
|            | - Bypass-Messzelle                                                     | Rostfreier Stahl 1.4435,<br>Anschlüsse Innengewinde G ¼ "      |                                                                                   |  |
|            | - In-line-Messzelle                                                    | Varivent®-Gehäuse aus rostfreiem Stahl 1.4404,<br>DN 40 – 150. |                                                                                   |  |
|            | - nach Kundenbedarf Titan, Hastelloy, PVDF usw.<br>(In-line-Messzelle) |                                                                |                                                                                   |  |
|            | Gehäuse: Aluminium AlSi1MgMn lackiert                                  |                                                                |                                                                                   |  |
|            | Abmessungen:                                                           | Detailliertes Massblatt siehe Kapitel 11                       |                                                                                   |  |
|            | Gewicht:                                                               | ca. 10 kg (ohne Messzelle)                                     |                                                                                   |  |
|            | Schutzart:                                                             | IP65                                                           |                                                                                   |  |
|            | Ex-Schutzart/<br>Temperaturklasse:                                     | Ex db IIC T3/T4/T5/T6<br>hängig von Mediumste                  | x db IIC T3/T4/T5/T6 Ga/Gb, Temperaturklasse ab-<br>nängig von Mediumstemperatur: |  |
|            |                                                                        | Mediumstemperatur                                              | Temperaturklasse                                                                  |  |
|            |                                                                        | -20 +80° C                                                     | Тб                                                                                |  |
|            |                                                                        | -20 +95° C                                                     | Т5                                                                                |  |
|            |                                                                        | -20 +130° C                                                    | Т4                                                                                |  |
|            |                                                                        | -20 + 195° C                                                   | Т3                                                                                |  |

| SIREL SMD/robust | Betriebsspannung: | 85 264 V; 47 63 Hz bzw. 24 VDC; 25 W                                                                                                    |  |  |
|------------------|-------------------|----------------------------------------------------------------------------------------------------|--|--|
|                  | Platzbedarf:      | SIREL: 200 mm x 157 mm x 96 mm<br>SIREL robust: 220 mm x 160 mm x 90 mm<br>Detailliertes Massblatt siehe Kapitel 11                                                     |  |  |
|                  | Gewicht:          | SIREL: ca. 1.5 kg<br>SIREL robust: ca. 2.0 kg                                                                                                    |  |  |
|                  | Schutzart:        | IP65                                                                                                    |  |  |
|                  | Anschlüsse:       | 0/4 20 mA, max. 600 Ω, max. 24 V, mit<br>galvanischer Trennung, max. 50V gegenüber Erde<br>Relaiskontakte max. 250 VAC, max. 4 A<br>Digitale Ein- und Ausgänge max. 5 V |  |  |

| Betriebsspannung           | 85 264 V, 47 63 Hz bzw. 24 VDC, 25 W                                 |  |  |
|----------------------------|----------------------------------------------------------------------|--|--|
| Netzschalter               | Keiner                                                               |  |  |
| Abmessungen                | 320 mm x 645 mm x 203 mm<br>Detailliertes Massblatt siehe Kapitel 11 |  |  |
| Gewicht                    | ca. 25 kg                                                            |  |  |
| Schutzart                  | IP66                                                                 |  |  |
| Umgebungstemperatu-<br>ren | -20 °C bis +50 °C                                                    |  |  |
| Anschlüsse                 | Siehe SIREL SMD                                                      |  |  |

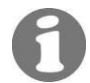

SIREL Ex

Weitere Technischen Daten des SIREL Ex sind in der Betriebsanleitung 11044DEF enthalten

### 1.7 Position und Ausführungen der Kabelverschraubungen

| 2) | Pos. | Bezeichnung                                                                                                    |
|----|------|----------------------------------------------------------------------------------------------------|
|    | 1    | 1 x Kabelverschraubung<br>Ex d IIC, M16 x 1.5,<br>Messing vernickelt,<br>Klemmbereich 7 9 mm<br>(Verbindungskabel zu Be-<br>diengerät SIREL (Ex)) |
|    | 2    | 2 x Kabelverschraubung<br>HAWKE Ex d IIC, M20,<br>Messing vernickelt, Ka-<br>beldurchmesser 7.9 mm<br>(Verbindungskabel Sen-<br>der-Empfänger)    |

Abbildung 7: Kabelverschraubungen am ColorPlus Ex

## 2 Sicherheitsvorschriften

Die in dieser Dokumentation und am Gerät verwendeten Symbole weisen auf folgende Sicherheitsmassnahmen oder –Vorkehrungen hin:

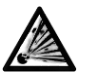

#### ACHTUNG EXPLOSIONSGEFAHR (LEBENSGEFAHR).

Unbedachtes Handeln kann zu Explosionen führen. Konsultieren Sie bei Wartungsarbeiten in jedem Fall vorher die Betriebsanleitung.

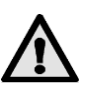

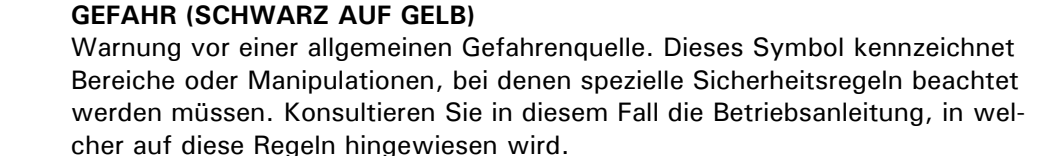

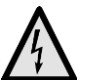

#### SPANNUNG (SCHWARZ AUF GELB)

Warnung vor einer gefährlichen elektrischen Spannung. Dieses Symbol kennzeichnet spannungsführende Bereiche mit Spannungen grösser 48 V AC oder grösser 65 V DC, bei denen elektrische Schläge auftreten können. Beachten Sie in diesem Fall die in der Betriebsanleitung vorgegebenen Sicherheitsvorkehrungen und Vorgehensweise.

#### Beachten Sie vor der Inbetriebnahme des Geräts unbedingt die folgenden Hinweise:

- Zur Erhaltung der Schutzart dürfen keinerlei mechanische und elektrische Veränderungen am Gerät oder an Teilen davon vorgenommen werden.
- Ein Öffnen und Schliessen des Photometers darf nur durch instruierte Personen erfolgen.

## 3 Installation/Inbetriebnahme

#### 3.1 Photometer-Montage für Bypass-Version

Das Photometer muss in horizontaler Position eingebaut werden. Damit die Messzelle gut entlüftet werden kann, muss der Mediumsaustritt oben liegen.

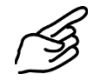

|    | Aktion                                                                                                    |  |
|----|----------------------------------------------------------------------------------------------------|--|
| 1. | Befestigen Sie das Photometer waage-<br>recht mit vier Schrauben an der Befesti-<br>gungsplatte (A) an einer Wand. Der Sen-<br>der (B) muss rechts, der Empfänger (C)<br>muss links zu liegen kommen. |  |
| 2. | Schliessen Sie nun den Probenein- und<br>auslauf an.<br>D: Probeneinlauf<br>E: Probenauslauf                                                                                                    |  |

#### 3.2 Photometer-Montage an In-line-Gehäuse

Das Photometer kann mittels normiertem In-line-Gehäuse (Varivent<sup>®</sup> oder kompatible) sowohl in horizontale als auch in vertikale Produkteleitungen eingebaut werden.

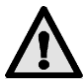

- Die Nut (Position A) am Sender und Empfänger muss bei der Montage nach oben zeigen.
- Das ColorPlus Ex immer so einbauen, dass sich Sender und Empfänger waagerecht gegenüberliegen. Dementsprechend nur in Gehäuse einbauen, wo dies auch möglich ist.
- Das Photometer muss mindestens 2 m von Schaugläsern oder anderen Störlichtquellen entfernt in die Leitung eingebaut werden.

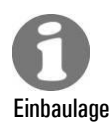

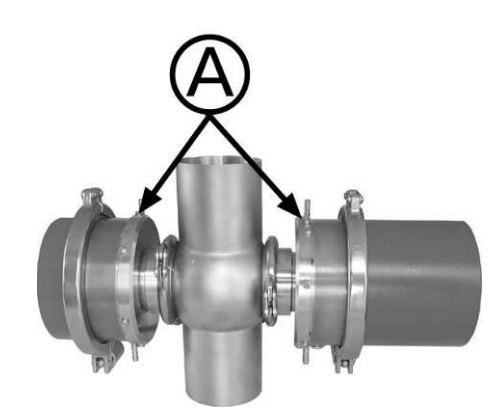

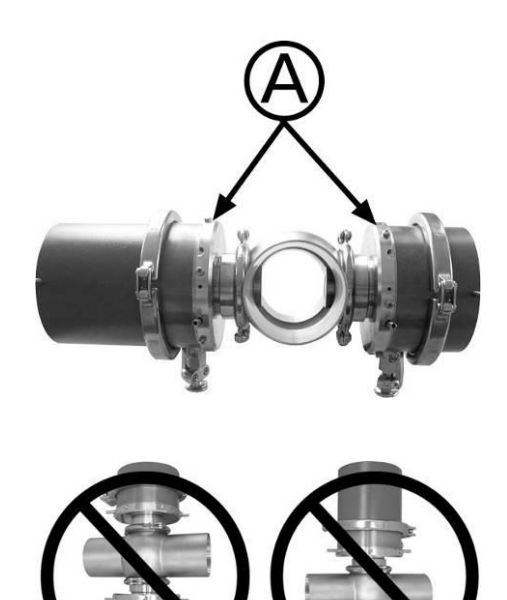

Abbildung 8: Einbau in vertikale Produkteleitungen.

Abbildung 9: Einbau in horizontale Produkteleitungen.

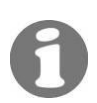

#### 3.2.1 Querschnitt durch den Messaufbau

Detaillierte Massblätter zum ColorPlus Ex finden Sie in Kapitel 11. Das In-line Gehäuse ist in die Rohrleitung eingeschweisst.

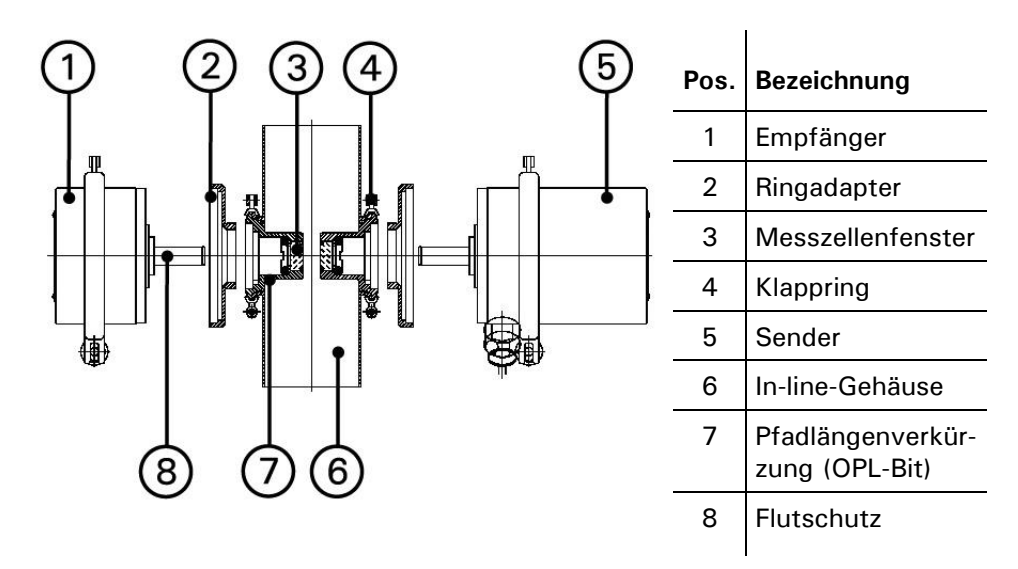

Abbildung 10: Querschnitt ColorPlus Ex

# 0

#### 3.2.2 Montage mit Pfadlängenverkürzungen (OPL-Bits)

Das ColorPlus Ex wird für den Einbau in ein In-line-Gehäuse beidseitig mit einer Pfadlängenverkürzung (7) geliefert. Die Pfadlängenverkürzungen (OPL-Bits) mit Messzellenfenster (3), der jeweils zugehörige Flutschutz (8) und der Ringadapter (2) werden bereits werkseitig dem Kundenbedürfnis entsprechend eingebaut.

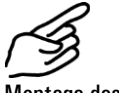

Montage des Senders und Empfängers

|    | Aktion                                                                                                    | Bemerkungen |
|----|----------------------------------------------------------------------------------------------------|-------------|
| 1. | Führen Sie den komplett zusammengebauten<br>Sender respektive den Empfänger (inkl. Mess-<br>fenster (3), Ringadapter (2), Flutschutz (8) und<br>aufgeschraubtem OPL-Bit) in die Aufnahme<br>des In-line-Gehäuses ein.<br>Die Nut (Position A) am Sender und Emp-<br>fänger muss bei der Montage nach oben zei-<br>gen. |             |
|    |                                                                                                    |             |
| 2. | Befestigen Sie den Sender respektive den Emp-<br>fänger mit dem Klappring (4) und schrauben<br>Sie die Mutter (A) fest.                                                                                                    |             |

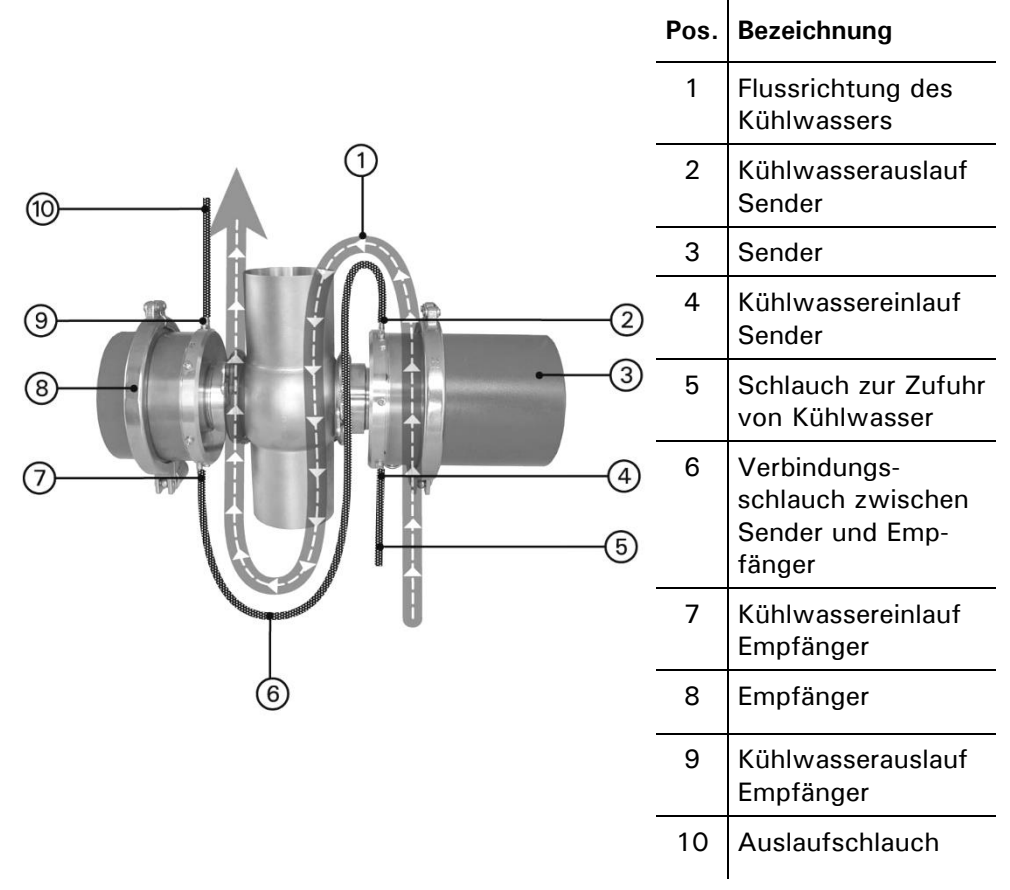

#### 3.3 Montage der optionalen Kühlung

Abbildung 11: Kühlwasseranschluss

#### 3.4 Montage kundenspezifischer Versionen

Für die Montage kundenspezifischer Messzellen beachten Sie bitte die Zeichnung im Kapitel 11.

#### 3.5 Montage des SIREL SMD

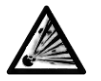

Das Bedienungsgerät und allfällige Zusatzkomponenten dürfen nicht in explosionsgefährdeten Bereichen installiert und betrieben werden (LEBENSGEFAHR).

Montage SIREL

Die Bedienungsgeräte können direkt an die Wand, einen Einbaurost oder auf ein Stativ montiert werden.

Entfernung bis 5 m Die Länge des mitgelieferten Standardkabels beträgt 5 m. Das Bedienungsgerät wird somit direkt beim Photometer positioniert:

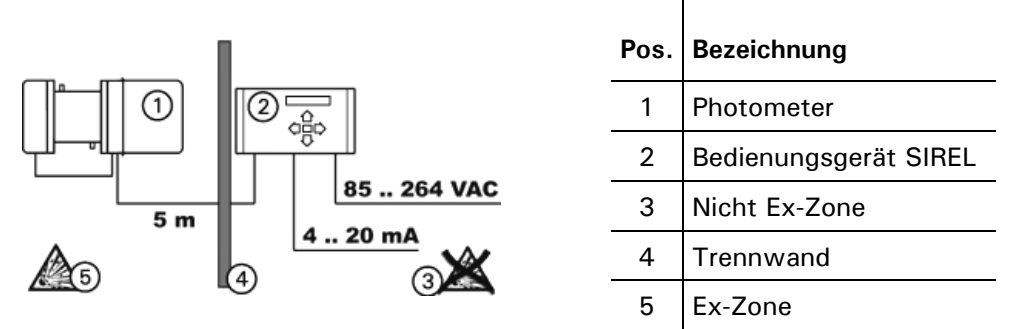

Abbildung 12: Bedienungsgeräteposition mit Standardkabel

Entfernungen grösser als 5 m – Variante 1 Für grössere Distanzen als 5 m muss zusätzlich ein Ex-geprüfter Klemmenanschlusskasten zwischen Photometer und Bedienungsgerät geschaltet werden. Dies ermöglicht eine schnelle An- und Abkoppelung des Photometers respektive des Bedienungsgeräts:

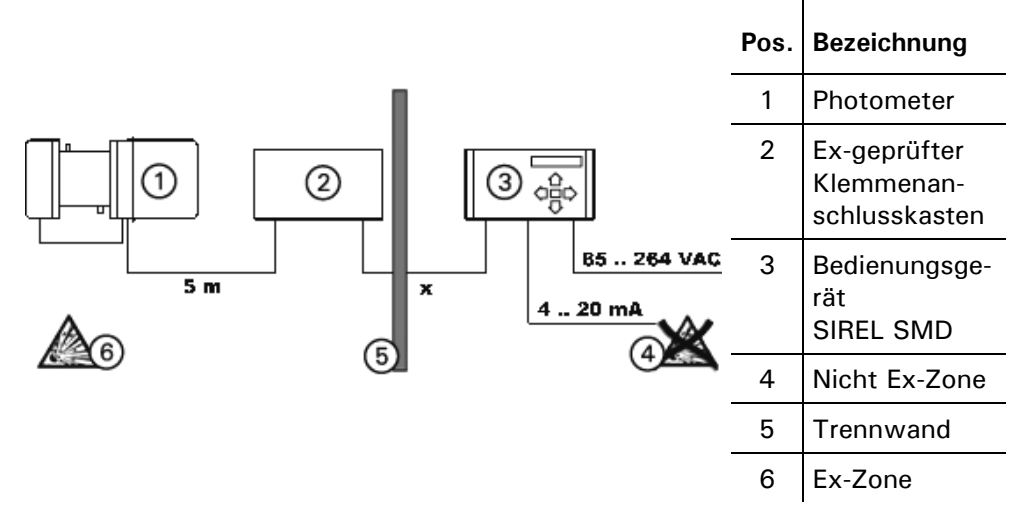

Abbildung 13: Anordnung der Bedienungsgeräte bei Distanzen >5 m

Entfernungen grösser als 5 m – Variante 2 Mit einer kundenspezifischen Kabellänge kann das Bedienungsgerät weiter entfernt vom Photometer platziert werden:

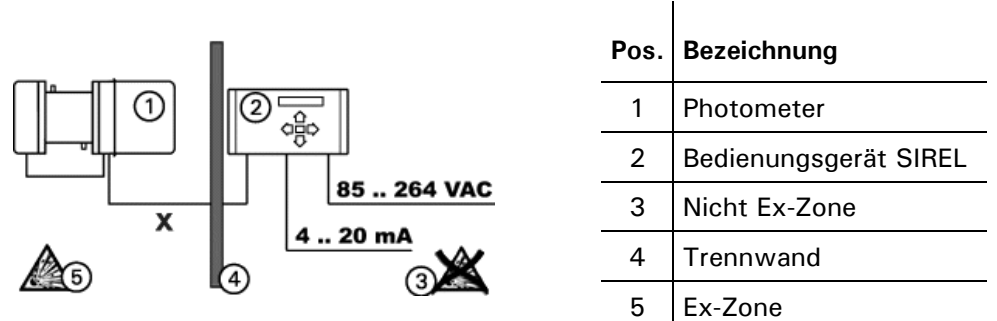

Abbildung 14: Bedienungsgeräteposition mit optionalem verlängerten Kabel

Die maximale Distanz (x) zwischen Bedienungsgerät und Klemmenanschlusskasten ist abhängig vom Photometer-Typ und dem verwendeten Kabelquerschnitt:

|               | ColorPlus Ex VIS<br>Max. Länge x [m] | ColorPlus Ex UV<br>Max. Länge x [m] | Kabelquerschnitt<br>[mm²] |
|---------------|--------------------------------------|-------------------------------------|---------------------------|
| -             | 60                                   | 21                                  | 0.14                      |
| -             | 108                                  | 37                                  | 0.25                      |
|               | 149                                  | 51                                  | 0.34                      |
| -             | 214                                  | 73                                  | 0.50                      |
| Standardkabel | 321                                  | 109                                 | 0.75                      |
| -             | 417                                  | 142                                 | 1.00                      |
| -             | 595                                  | 203                                 | 1.50                      |
| -             |                                      |                                     |                           |

Grössere Mit dem Einbau eines SITRA können Distanzen des SIREL bis zu 1'200 m überbrückt werden. Das SITRA übernimmt hier die Funktion des Signalverstärkers.

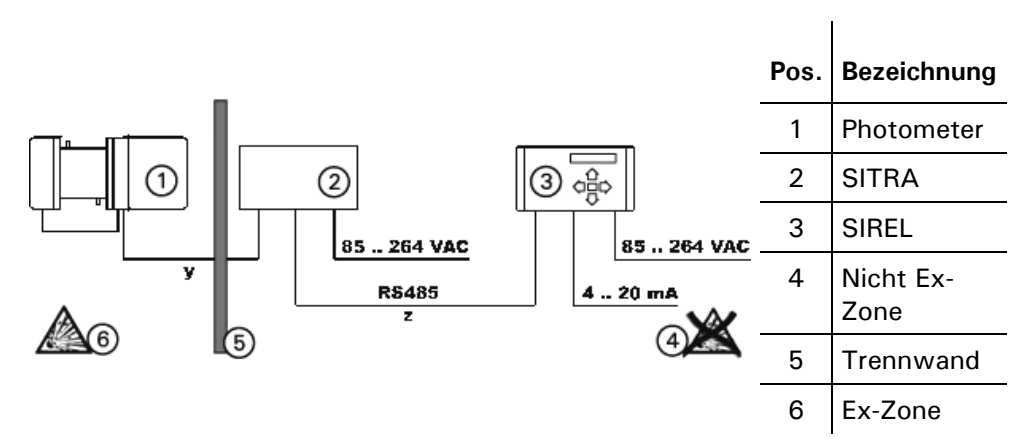

Abbildung 15: Anordnung bei grossen Distanzen

I

Die maximale Distanz (y) zwischen SITRA und Photometer ist abhängig vom Photometer-Typ und dem verwendeten Kabelquerschnitt:

| Kabelquerschnitt<br>[mm²] | ColorPlus Ex UV<br>Max. Länge y [m] | ColorPlus Ex VIS<br>Max. Länge y [m] |               |
|---------------------------|-------------------------------------|--------------------------------------|---------------|
| 0.14                      | 16                                  | 48                                   |               |
| 0.25                      | 30                                  | 87                                   |               |
| 0.34                      | 41                                  | 119                                  |               |
| 0.50                      | 59                                  | 171                                  |               |
| 0.75                      | 87                                  | 256                                  | Standardkabel |
| 1.00                      | 114                                 | 333                                  |               |
| 1.50                      | 162                                 | 476                                  |               |

Die maximale Distanz (z) zwischen SITRA und Bedienungsgerät ist abhängig vom verwendeten Kabelquerschnitt:

| Kabelquerschnitt<br>[mm²] | ColorPlus Ex UV + VIS<br>Max. Länge z [m] |               |
|---------------------------|-------------------------------------------|---------------|
| 0.14                      | 471                                       |               |
| 0.25                      | 844                                       |               |
| 0.34                      | 1161                                      |               |
| 0.50                      | 1200                                      |               |
| 0.75                      | 1200                                      | Standardkabel |
| 1.00                      | 1200                                      |               |
| 1.50                      | 1200                                      |               |

#### 3.6 Montage Bedienungsgerät SIREL Ex

Für die Montage des SIREL Ex ist die Herstellerdokumentation 11044DEF zu konsultieren.

Ein detailliertes Massblatt zum SIREL Ex finden Sie in Kapitel 11.

Abhängigkeit der Entfernung auf den Kabelquerschnitt siehe Tabellen Kapitel 3.5

#### 3.7 Elektrische Verbindungen

#### 3.7.1 Potentialausgleichs-Anschluss am Messzellengehäuse

Das Messzellengehäuse muss zwingend mit der Potentialausgleichs-Leitung verbunden sein.

Für die verschiedenen Versionen gelten folgende Regelungen:

In-line-Version Bei der In-line-Version muss das Rohrleitungssystem inklusive Varivent<sup>®</sup>-Gehäuse mit der Potentialausgleichs-Leitung verbunden sein.

Bypass-Version Bei der Bypass-Version muss die Potentialausgleichs-Leitung an dem dafür vorgesehenen Erdungspunkt am Sendergehäuse angeschlossen werden.

KundenspezifischeBei kundenspezifischen Messzellen muss die Potentialausgleichs-Leitung an<br/>dem dafür vorgesehenen Erdungspunkt am Sendergehäuse angeschlossen wer-<br/>den, falls das Material dafür geeignet ist.

#### 3.7.2 Anschliessen des Bedienungsgeräts SIREL

Das Anschliessen spannungsführender Leitungen ist lebensgefährlich, und es können Teile der Anlage beschädigt werden. Für die elektrischen Installationen sind in jedem Fall die örtlichen Vorschriften zu beachten.

Zusätzlich sind folgende Grundsätze zu beachten:

- Der Schutzleiter am Bedienungsgerät muss zwingend angeschlossen werden
- Da das Bedienungsgerät keinen Netzschalter besitzt, ist eine geeignete Trennvorrichtung (Schalter, Stecker) nahe beim Netzanschluss vorzusehen.
- Können Störungen nicht beseitigt werden, ist das Gerät ausser Betrieb zu setzen und gegen versehentliche Inbetriebnahme zu schützen.

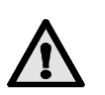

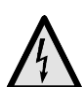

#### 3.7.3 Öffnen des SIREL SMD

Öffnen des Bedienungsgeräts Durch das Lösen der vier Schrauben unter den seitlichen Abdeckungen kann das Bedienungsgerät geöffnet werden.

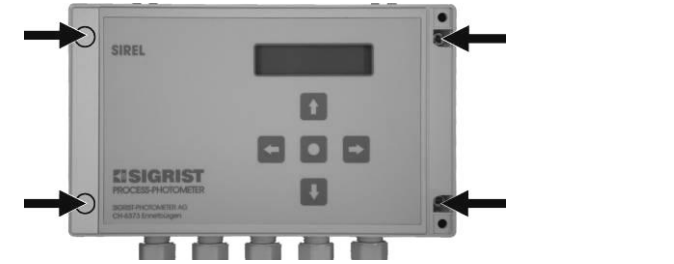

Abbildung 16: Öffnen des Bedienungsgeräts.

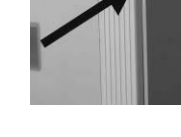

#### 3.7.4 Öffnen des Gehäuses SIREL Ex

Vor dem Öffnen des SIREL Ex muss die Betriebsspannung unterbrochen werden (Explosionsgefahr).

|    | Aktion                                                                                                    | Bemerkungen                 |
|----|----------------------------------------------------------------------------------------------------|-----------------------------|
| 1. | Betriebsspannung zum SIREL Ex un-<br>terbrechen.                                                                                                    | $\rightarrow$ Kapitel 3.7.5 |
| 2. | Vierkantschlüssel auf den Vierkant<br>(Pfeil) aufstecken und Deckel durch<br>eine Vierteldrehung nach links ent-<br>riegeln.<br>Gehäuseschlüssel (→ Kapitel 1.3). |                             |
| 3. | Deckel herunterklappen.                                                                                                    |                             |

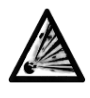

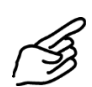

#### 3.7.5 Elektrische Verbindungen SIREL SMD/Ex herstellen

Über die Verwendung der Steuersignale informiert Sie das Referenzhandbuch, Kapitel 2.

Die Anschlussklemmen des SIREL Ex befinden sich im unteren Teil des Gehäuses (Abbildung 17). Für das Anschliessen der elektrischen Verbindungen muss das Gehäuse geöffnet werden ( $\rightarrow$  Kapitel 3.7.4).

Die Klemmenbelegung ist beim SIREL SMD und SIREL Ex identisch ( $\rightarrow$  Abbildung 18).

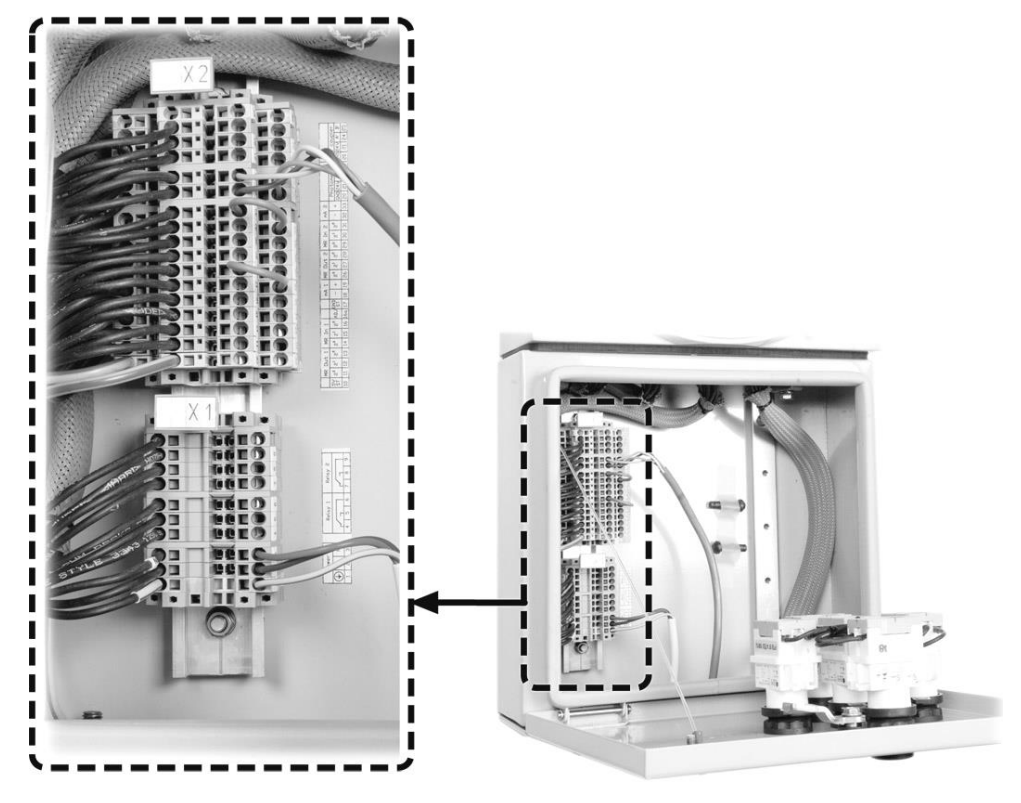

Abbildung 17:Position Anschlussklemmen SIREL Ex

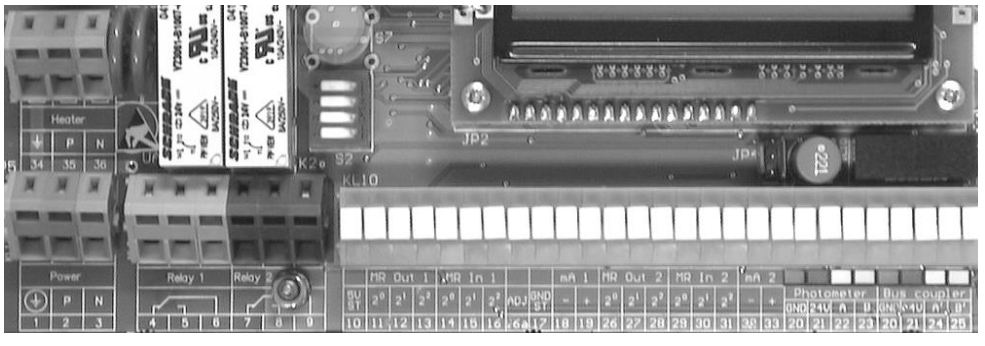

Abbildung 18: Klemmenleiste für 85..264 VAC.

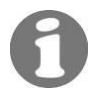

Über die Verwendung der Steuersignale informiert Sie das Referenzhandbuch.

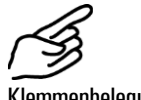

Klemmenbelegung

|    | Klemmen      | Bedeutung                           | Hinweise                                            |  |
|----|--------------|-------------------------------------|-----------------------------------------------------|--|
| 1. | 20           | Verbindung zum Pho-                 | Grün                                                |  |
|    | 21           | tometer                             | braun                                               |  |
|    | 22           |                                     | weiss                                               |  |
|    | 23           |                                     | gelb                                                |  |
| 2. | 4 – 5 –<br>6 | Relaisausgang 1                     | Die Relaisausgänge können Sie frei                  |  |
|    | 7 – 8 –<br>9 | Relaisausgang 2                     | konfigurieren ( $ ightarrow$ Referenzhandbuch).     |  |
|    | 18 – 19      | Messwertausgang 1                   | $0/4 \dots 20 \text{ mA}$ , max. Bürde $600 \Omega$ |  |
|    | 32 – 33      | Messwertausgang 2                   | mit einer Brücke kurzschliessen.                    |  |
| 3. | 11 16        | Messbereichsein- und<br>-ausgänge 1 |                                                     |  |
|    | 26 31        | Messbereichsein- und<br>–ausgänge 2 | $\rightarrow$ Referenzhandbuch                      |  |
|    | 20 25        | Verbindung zum<br>Buskoppler        |                                                     |  |
| 4. | 1 – 2 –<br>3 | Netzspannung                        | 85 264 V; 47 63 Hz bzw.<br>24 VDC; 25 W             |  |

#### 3.8 Erstinbetriebnahme

Gehen Sie bei der Erstinbetriebnahme gemäss folgender Tabelle vor. Bei Auftreten von Störungen siehe Kapitel 6.

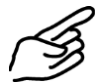

|    | Aktion                                                                                                   | Bemerkungen                                                                                            |
|----|----------------------------------------------------------------------------------------------------|----------------------------------------------------------------------------------------------------|
| 1. | Stellen Sie sicher, dass Photometer<br>und Bedienungsgerät richtig mon-<br>tiert und angeschlossen sind. | $\rightarrow$ Kapitel 3                                                                                |
| 2. | Stellen Sie die Spannungsversor-<br>gung zum Bedienungsgerät her.                                        | Auf der Anzeige am Bedienungsge-<br>rät erscheint nach einigen Sekun-<br>den ein Messwert.             |
| 3. | Stellen Sie die Sprache Ihrer Re-<br>gion ein.                                                           | $\rightarrow$ Kapitel 4.4                                                                              |
| 4. | Stellen Sie den Messbereich ent-<br>sprechend Ihren Messbedingungen<br>ein.                              | $\rightarrow$ Kapitel 4.5                                                                              |
| 5. | Stellen Sie die Relaisfunktionen<br>entsprechend Ihrer Messaufgabe<br>ein.                               | $\rightarrow$ Kapitel 4.7                                                                              |
| 6. | Schützen Sie Ihre Einstellungen mit<br>einem Zugriffscode vor unberech-<br>tigtem Zugriff.               | → Kapitel 4.9. Wenn Sie keinen Zu-<br>griffscode benötigen, können Sie<br>diesen Schritt überspringen. |
| 7. | Nehmen Sie einen 100%-Abgleich vor.                                                                      | $\rightarrow$ Kapitel 5.2                                                                              |

## 4 Bedienung

## 4.1 Bedienungselemente und Anzeige SIREL SMD

| VI 11 00 2 T | Pos. | Bezeichnung                                                                     |
|--------------|------|---------------------------------------------------------------------------------|
| 0 0 3        | 1    | Kanalnummer                                                                     |
|              | 2    | Messwert                                                                        |
| 4            | 3    | Einheit gemäss Einstel-<br>lung (z.B. E/m oder<br>%T) (→ Referenzhand-<br>buch) |
|              | 4    | Pfeiltaste aufwärts                                                             |
|              | 5    | Pfeiltaste rechts                                                               |
| 7 8 5        | 6    | Pfeiltaste abwärts                                                              |
|              | 7    | Pfeiltaste links                                                                |
|              | 8    | Bestätigungstaste<br>(Entertaste                                                |
|              |      |                                                                                 |

Abbildung 19: Bedienungselemente und Anzeige (Beispiel) .

SIREL robust Die Benutzerführung unterscheidet sich nicht vom SIREL. Das SIREL robust unterscheidet sich nur durch die integrierte Tastatur/LCD und das Gehäuse vom SIREL.

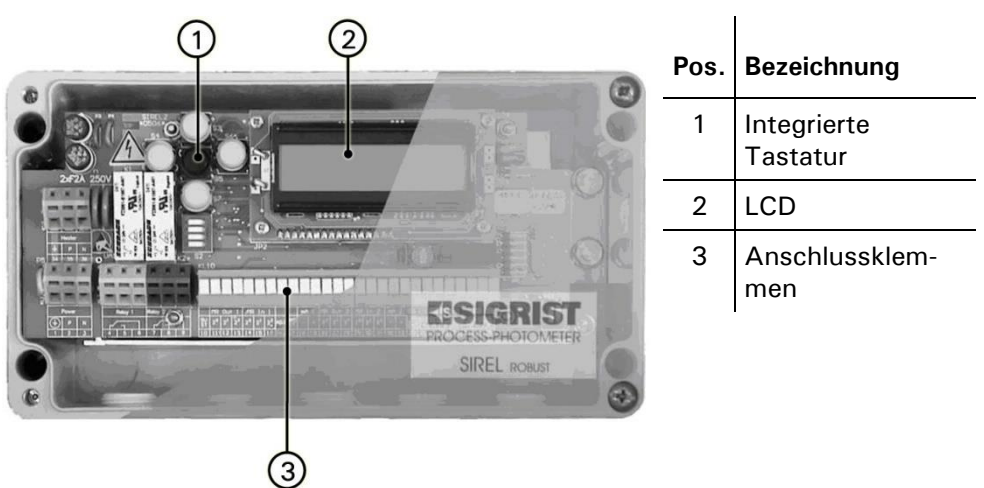

Abbildung 20: SIREL robust

SIREL Robust (Deckel entfernt)

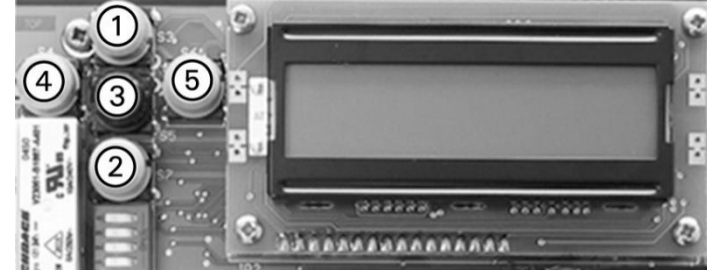

Abbildung 21: Bedienungselemente SIREL robust

| Tastenfunktionen Si-<br>rel robust | Pos. | Symbole               | Tastenfunktionen                                                                                                    |
|------------------------------------|------|-----------------------|----------------------------------------------------------------------------------------------------|
|                                    | 1, 2 | $\uparrow/\downarrow$ | <ul> <li>Wechsel zwischen den Menüzeilen</li> <li>Ändern von Zahlenwerten im Editiermodus (→ unten)</li> </ul>                                                                     |
|                                    | 4, 5 | E/→                   | <ul> <li>Wechsel zwischen den Funktionen einer Menüzeile</li> <li>Ändern von Funktionswerten bzw. Wechsel der Dezimalstelle eines Zahlenwerts im Editiermodus (→ unten)</li> </ul> |
|                                    | 4, 5 | €+→                   | <ul> <li>Zurück zum Normalbetrieb durch gleichzeitiges Drücken</li> </ul>                                                                                                    |
|                                    | 3    | 0                     | <ul> <li>Aktivieren des Editiermodus (Anzeige von &gt; &lt;)</li> <li>Übernehmen der Einstellung (zur Bestätigung)</li> </ul>                                                      |

#### 4.1.1 Bedienungselemente und Anzeige SIREL Ex

Die Benutzerführung des SIREL Ex unterscheidet sich nicht vom SIREL SMD. Das SIREL Ex unterscheidet sich nur durch die integrierte Tastatur und das Gehäuse vom SIREL SMD.

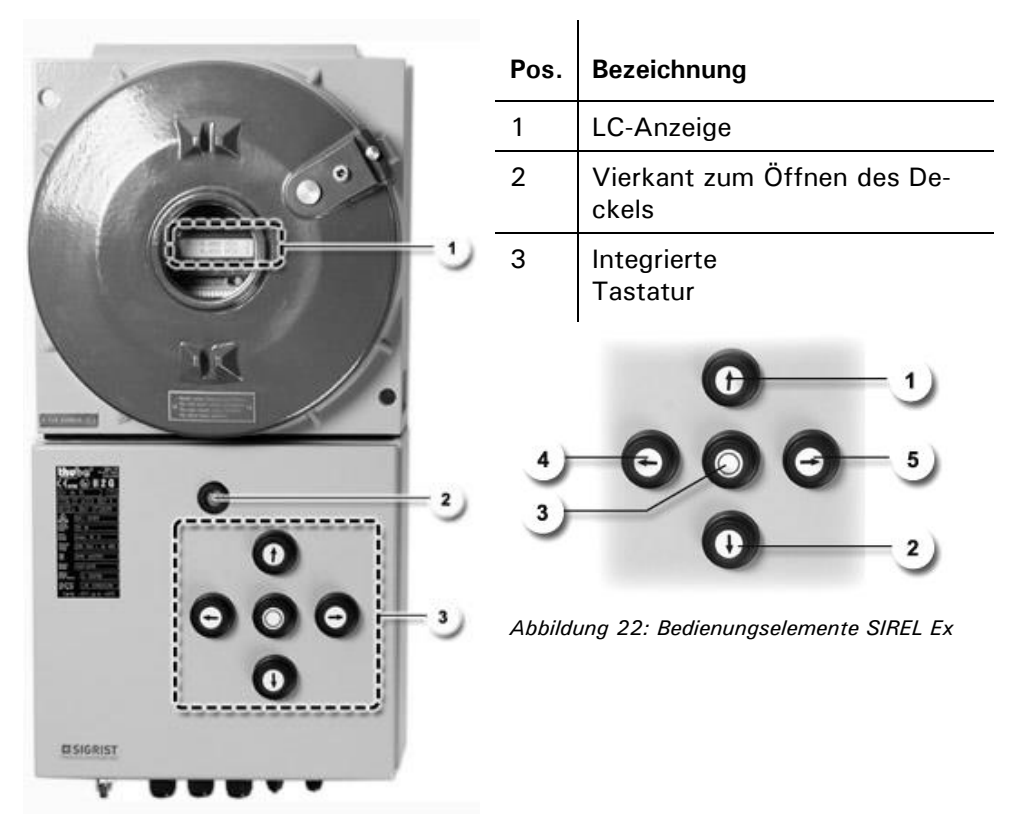

Abbildung 23: Bedienungselemente SIREL Ex

Tastenfunktionen SIREL Ex

| Pos. | Symbole | Tastenfunktionen                                                        |
|------|---------|-------------------------------------------------------------------------|
| 1, 2 | ↑/↓     | Wechsel zwischen den Menüzeilen                                         |
|      |         | • Andern von Zahlenwerten im Editiermodus ( $\rightarrow$ unten)        |
| 4, 5 | €/→     | Wechsel zwischen den Funktionen einer Menüzeile                         |
|      |         | Ändern von Funktionswerten bzw. Wechsel der Dezimal-                    |
|      |         | stelle eines Zahlenwerts im Editiermodus ( $ ightarrow$ unten)          |
| 4, 5 | ╘+→     | Zurück zum Normalbetrieb durch gleichzeitiges Drücken                   |
| 3    | D       | <ul> <li>Aktivieren des Editiermodus (Anzeige von &gt; &lt;)</li> </ul> |
| 0    |         | Übernehmen der Einstellung (zur Bestätigung)                            |

#### 4.2 Normalbetrieb

Nach dem Einschalten des Geräts wird zuerst geprüft, welche Bedienungsgeräte am ColorPlus Ex angeschlossen sind. Danach schaltet das Gerät automatisch in den Normalbetrieb um.

Wenn mehrere SIREL am Photometer angeschlossen sind, müssen für den Betrieb alle Bedienungsgeräte eingeschaltet sein.

Im Normalbetrieb erscheint folgende Anzeige:

| Anzeige (Beispiele)                  | Bedeutung                                                                                                    |
|--------------------------------------|----------------------------------------------------------------------------------------------------|
| K1 92,80 E/m                         | Der Messwert des Kanals 1 wird angezeigt. Es ist<br>kein zweiter Kanal vorhanden.                                                                                                    |
| K1 90,60 E/m<br>K2 95,20 E/m         | Die Messwerte des Kanals 1 und 2 werden angezeigt.<br>Mit 🖻 kann auf die Anzeige des allenfalls vorhande-<br>nen Kanals 3 gewechselt werden. Der MathKanal ist<br>nicht aktiv.                                                                                   |
| M1 90,60 E/m<br>oder<br>M2 95,20 E/m | Der Math-Kanal 1 (respektive der Math-Kanal 2) ist<br>aktiv und wird angezeigt. Mit ⊡ kann auf die Anzeige<br>der beiden Kanäle 1 und 2 gewechselt werden. Durch<br>erneuten Druck auf die Taste ⊡ erscheint die Anzeige<br>des allenfalls vorhandenen Kanals 3. |
| M1 90,60 E/m<br>M2 95,20 E/m         | Beide Math-Kanäle sind aktiv. Mit ⊡ kann auf die An-<br>zeige der beiden Kanäle 1 und 2 gewechselt werden.<br>Durch erneuten Druck auf die Taste ⊡ erscheint die<br>Anzeige des allenfalls vorhandenen Kanals 3.                                                 |
| K1 0.000-3.000                       | Anzeige der aktuellen Messbereiche. Kann aus der<br>Messwertanzeige mit 🖻 umgeschaltet werden.                                                                                                    |

Tabelle 3: Anzeigen im Normalbetrieb

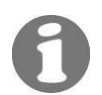

Ausser der Anzeige während des Normalbetriebs können folgende zusätzliche Anzeigen erscheinen:

| Spezielle Anzeigen | Die Anzeige                                                                  | Bedeutet,                                                                  | Sie sollten dann                                                                                                    |
|--------------------|------------------------------------------------------------------------------|----------------------------------------------------------------------------|----------------------------------------------------------------------------------------------------|
|                    | K1 ***** E/m<br>K2 ***** E/m<br>K3 ***** E/m<br>M1 ***** E/m<br>M2 ***** E/m | dass sich der Messwert<br>ausserhalb des gültigen<br>Messumfangs befindet. | <ul> <li>sicherstellen, dass die</li> <li>Absorption im eingestell-<br/>ten Bereich liegt (max.</li> <li>3E). Allenfalls Schichtdi-<br/>cke anpassen.</li> <li>die Anzeige ignorieren,<br/>wenn sich Ihr Prozess in<br/>einer irregulären Phase<br/>befindet.</li> </ul> |
|                    | **** Fehler ****<br>                                                         | dass eine Störung aufge-<br>treten ist.                                    | …versuchen, die Stö-<br>rung einzugrenzen<br>(→ Kapitel 6).                                                                                                    |
|                    | **** Warnung ***<br>                                                         | dass eine Warn-Situation aufgetreten ist.                                  | …versuchen, die Ursa-<br>che für die Warnung zu<br>ermitteln (→ Kapitel 6).                                                                                                    |

Tabelle 4: Anzeigebeispiele und deren Bedeutung.

#### 4.3 Servicebetrieb

Im Servicebetrieb kann das Photometer konfiguriert werden. Der Messvorgang wird unterbrochen. Auf der Anzeige erscheint die folgende Menüsteuerung:

|    | Aktion                                                       | Anzeige (Beispiel)         | Bemerkungen                                                                                                    |
|----|--------------------------------------------------------------|----------------------------|----------------------------------------------------------------------------------------------------|
| 1. | Ţ                                                            | Zugriffscode<br>> 000000 < | Wenn kein eigener Zu-<br>griffscode eingestellt<br>wurde, mit O bestäti-<br>gen. Danach mit<br>Schritt 3 weiterfahren. |
| 2. | Code eingeben:<br>↑/ Wert ändern<br>= + Stelle wech-<br>seln | Zugriffscode<br>> <        | Hier Ihren eigenen Zu-<br>griffscode eingeben,<br>bzw. 000000 bei<br>Werksvorgabe.                                     |
| 3. | 0                                                            | * 100% ABGL. *<br>* *      | Gerät ist im Servicebe-<br>trieb.                                                                                      |

Im Servicebetrieb gilt: Der Messwertausgang geht je nach Konfiguration auf 0/4 mA oder bleibt auf dem letzten Messwert stehen ( $\rightarrow$  Referenzhandbuch).

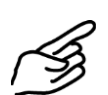

#### 4.4 Einstellen der Landessprache

Die Anzeige des Bedienungsgeräts kann auf deutsche, englische, französische oder italienische Sprache eingestellt werden.

|    | Aktion                                | Anzeige (Beispiel)         | Bemerkungen                  |
|----|---------------------------------------|----------------------------|------------------------------|
| 1. | In den Servicebetrieb<br>umstellen.   | * 100% ABGL. *<br>* *      | $\rightarrow$ Kapitel 4.3    |
| 2. | $3 \times \downarrow bis \rightarrow$ | * KONFIGURIEREN*<br>* *    |                              |
| 3. | •                                     | > Sprache <<br>Deutsch     |                              |
| 4. | Editiermodus aktivie-<br>ren mit 🖸    | Sprache<br>> Deutsch <     |                              |
| 5. | Sprache wählen:<br>ᡤ + ⊐              | Sprache <                  |                              |
| 6. | Auswahl bestätigen<br>mit 🖸           | > Sprache <                |                              |
| 7. | 도+크 (gleichzeitig)                    | K1 68.2 E/m<br>K2 85.8 E/m | Gerät im Normalbe-<br>trieb. |

#### 4.5 Einstellen des Messbereichs

|    | Aktion                             | Anzeige (Beispiel)                | Bemerkungen                                                |
|----|------------------------------------|-----------------------------------|------------------------------------------------------------|
| 1. | Servicebetrieb aktivie-<br>ren.    | * 100% ABGL. *<br>* *             | → Kapitel 4.3                                              |
| 2. | Ţ                                  | * MESSBEREICH *<br>* GRENZWERTE * |                                                            |
| 3. | E                                  | > Messbereich <<br>X              | Messbereich für Mess-<br>wertausgänge 1 + 2<br>einstellen. |
| 4. | Editiermodus aktivie-<br>ren mit 🖸 | Messbereich <                     |                                                            |
| 5. | Messbereich auswäh-<br>Ien mit ⊡/⊡ | Messbereich < 1 <                 | z.B. Messbereich 1                                         |
| 6. | Auswahl bestätigen<br>mit 🖸        | > Messbereich < 1                 |                                                            |
| 7. |                                    | K1 68.2 E/m<br>K2 85.8 E/m        | Gerät im Normalbe-<br>trieb.                               |

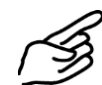

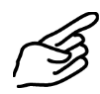

| Werkseitig<br>eingestellte | Messbereich Nr.            | Messumfang E                    | Kundenspezifisch      |
|----------------------------|----------------------------|---------------------------------|-----------------------|
| Messbereiche               | MB 1 (Standardeinstellung) | 03                              |                       |
|                            | MB 2                       | 02                              |                       |
|                            | MB 3                       | 01                              |                       |
|                            | MB 4                       |                                 |                       |
|                            | MB 5                       | 0 0.2                           |                       |
| N                          | MB 6                       | 00.1                            |                       |
|                            | MB 7                       | 0 0.05                          |                       |
|                            | MB 8                       | 00                              |                       |
|                            | MB-Eingänge                | Ferngesteuerte<br>→ Referenzhar | Umschaltung<br>Idbuch |
|                            | Automatisch                | 03                              |                       |

Tabelle 5: Messbereiche

Die Messbereiche werden werkseitig auf das Kundenbedürfnis eingestellt. Je nach Geräteversion können dabei einzelne Messbereiche ausgeblendet sein ( $\rightarrow$  Konfigurationsblatt).

Ferner ist es möglich die Messbereiche individuell anzupassen ( $\rightarrow$  Referenzhandbuch). Änderungen können in der Tabelle 5 in die Spalte "kundenspezifisch" eingetragen werden.

#### 4.6 Konfigurieren der Kanäle

Je nach Gerätetyp sind 1 .. 3 Kanäle (Wellenlängen) und zwei Verrechnungskanäle (Math.-Kanal) vorhanden.

Die Kanäle werden werkseitig vollständig auf das Kundenbedürfnis konfiguriert. Eine Einstellung vor Ort ist nicht nötig.

#### 4.7 Einstellen der Relaisfunktionen

Alle Bedienungsgeräte verfügen über zwei frei konfigurierbare Relaisausgänge. Einem Relais können gleichzeitig mehrere Funktionen zugeordnet werden. Das entsprechende Relais wird aktiviert, wenn *eine* der konfigurierten Funktionen aktiv wird (ODER-Verknüpfung).

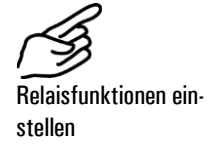

|    | Aktion                          | Anzeige (Beispiel)      | Bemerkungen               |
|----|---------------------------------|-------------------------|---------------------------|
| 1. | Servicebetrieb aktivie-<br>ren. | * 100% ABGL. *<br>* *   | $\rightarrow$ Kapitel 4.3 |
| 2. | 3 x I                           | * KONFIGURIEREN*<br>* * |                           |

|     | Aktion                                                                     | Anzeige (Beispiel)             | Bemerkungen                                                                                                    |
|-----|----------------------------------------------------------------------------|--------------------------------|----------------------------------------------------------------------------------------------------|
| 3.  | Relais 1 konfigurieren<br>8 x ⊡                                            | > Relais 1 <<br>gw al se wa in |                                                                                                    |
| 4.  | Editiermodus aktivie-<br>ren mit 🖸                                         | Relais 1<br>>gw al se wa in<   |                                                                                                    |
| 5.  | Funktionen zuordnen:                                                       | Relais 1<br>>GW al se wa in<   | gw = Grenzwert 1<br>überschritten<br>al = Alarm (Fehler<br>aufgetreten)<br>se = Gerät im<br>Servicebetrieb<br>wa = Warnung<br>(Warn-Situa-<br>tion aufge-<br>treten)<br>in = Relais invertiert<br>GROSS geschriebene<br>Funktionen sind akti-<br>viert (z.B. GW). |
| 6.  | Auswahl bestätigen<br>mit 🖸                                                | > Relais 1 <<br>GW al se wa in |                                                                                                    |
| 7.  | Relais 2 konfigurieren<br>mit 🖻                                            | > Relais 2 <<br>gw AL se WA in |                                                                                                    |
| 8.  | Editiermodus aktivie-<br>ren mit 🖸                                         | Relais 2<br>>gw AL se WA in<   |                                                                                                    |
| 9.  | Funktionen zuordnen:<br>↑/ Funktion<br>ein-/aus<br>←/ Funktion<br>wechseln | Relais 2<br>>gw AL se wa in<   | gw = Grenzwert 2<br>überschritten<br>al = Alarm (Fehler<br>aufgetreten)<br>se = Gerät im<br>Servicebetrieb<br>wa = Warnung<br>(Warn-Situa-<br>tion aufge-<br>treten)<br>in = Relais invertiert<br>GROSS geschriebene<br>Funktionen sind akti-<br>viert (z.B. AL). |
| 10. | Auswahl bestätigen<br>mit 🖸                                                | > Relais 2 <<br>gw AL se wa in |                                                                                                    |
| 11. | 도+크 (gleichzeitig)                                                         | K1 68.2 E/m<br>K2 85.8 E/m     | Gerät im Normalbe-<br>trieb.                                                                                                    |

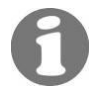

Nach dem Konfigurieren der Relais müssen noch die Grenzwerte eingestellt werden ( $\rightarrow$  Kapitel 4.8).

#### 4.8 Einstellen der Grenzwerte

Es können maximal zwei Grenzwerte mit einem oberen und einem unteren Schwellwert programmiert werden ( $\rightarrow$  Abbildung 24).

Erreicht der Messwert den *oberen Schwellwert*, wird der Grenzwert aktiv und bleibt es solange, bis der *untere Schwellwert* wieder unterschritten wird.

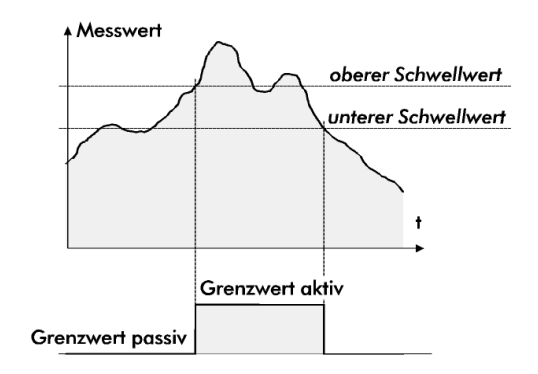

Abbildung 24: Oberer und unterer Schwellwert eines Grenzwerts.

Die Grenzwerte stehen nur zur Verfügung, wenn die Relais entsprechend konfiguriert wurden ( $\rightarrow$  Kapitel 4.7).

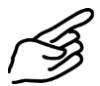

Grenzwerte einstellen

|     | Aktion                                                                       | Anzeige (Beispiel)            |   | Bemerkungen                                                                                      |
|-----|------------------------------------------------------------------------------|-------------------------------|---|--------------------------------------------------------------------------------------------------|
| 1.  | In den Servicebetrieb<br>umstellen.                                          | * 100% ABGL.<br>*             | * | $\rightarrow$ Kapitel 4.3                                                                        |
| 2.  | $\Box$ bis $\rightarrow$                                                     | * MESSBEREICH<br>* GRENZWERTE | * |                                                                                                  |
| 3.  | -                                                                            | > GW1 Quelle<br>Kanal 1       | < | GW1 = Grenzwert 1<br>GW2 = Grenzwert 2                                                           |
| 4.  | Editiermodus aktivie-<br>ren mit 🖸                                           | GW1 Quelle<br>> Kanal 1       | < |                                                                                                  |
| 5.  | Quelle auswählen:<br>⊑/⊐                                                     | GW1 Quelle                    | < | Kanal, auf den sich der<br>Grenzwert beziehen soll<br>(Kanal 1 - 3 oder Math-<br>Kanal 1 oder 2) |
| 6.  | Auswahl bestätigen<br>mit 🖸                                                  | > GW1 Quelle                  | < |                                                                                                  |
| 7.  | -                                                                            | > GW1 oben<br>1.000 E/m       | < |                                                                                                  |
| 8.  | Editiermodus aktivie-<br>ren mit 🖸                                           | GW1 oben<br>> 1.000 E/m       | < |                                                                                                  |
| 9.  | Oberen Schwellwert<br>einstellen:<br>1/⊥ Wert ändern<br>⊡/⊡ Stelle wechseln  | GW1 oben >                    | < | Auf den Wert einstel-<br>len, bei dem der Grenz-<br>wert einschalten soll.                       |
| 10. | Eingabe bestätigen<br>mit 🖸                                                  | > GW1 oben                    | < |                                                                                                  |
| 11. | -                                                                            | > GW1 unten<br>0.800 E/m      | < |                                                                                                  |
| 12. | Editiermodus aktivie-<br>ren mit 🖸                                           | GW1 unten<br>> 0.800 E/m      | < |                                                                                                  |
| 13. | Unteren Schwellwert<br>einstellen:<br>1/J Wert ändern<br>E/I Stelle wechseln | GW1 unten >                   | < | Jetzt auf den Wert ein-<br>stellen, bei dem der<br>Grenzwert wieder aus-<br>schalten soll.       |
| 14. | Eingabe bestätigen<br>mit 🖸                                                  | > GW1 unten                   | < |                                                                                                  |
| 15. | →                                                                            | > GW2 Quelle<br>Kanal 2       | < | Für Grenzwert 2 gleich verfahren $\rightarrow$ Schritt 6 bis 16.                                 |
| 16. | 드+크 (gleichzeitig)                                                           | K1 68.2 E/m<br>K2 85.8 E/m    |   | Gerät im Normalbetrieb.                                                                          |

### 4.9 Einstellen des Zugriffscodes

Mit einem selbst definierten Zugriffscode können Sie die Einstellungen des ColorPlus Ex vor unberechtigten Manipulationen schützen.

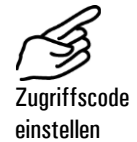

|    | Aktion                                                              | Anzeige (Beispiel)         | Bemerkungen                                                                       |
|----|---------------------------------------------------------------------|----------------------------|-----------------------------------------------------------------------------------|
| 1. | Servicebetrieb aktivie-<br>ren.                                     | * 100% ABGL. *<br>* *      | $\rightarrow$ Kapitel 4.3                                                         |
| 2. | 3 x I                                                               | * KONFIGURIEREN*           |                                                                                   |
| 3. | 2 x E                                                               | > Zugriffscode <<br>000000 |                                                                                   |
| 4. | Editiermodus aktivie-<br>ren mit 🖸                                  | Zugriffscode<br>> 000000 < |                                                                                   |
| 5. | Neuen Code eingeben:<br>1/↓ Wert ändern<br>F/→ Stelle wech-<br>seln | Zugriffscode<br>> <        | Neuen Code unten in<br>das Feld eintragen, da-<br>mit er nicht vergessen<br>geht. |
| 6. | Auswahl bestätigen<br>mit 🖸                                         | > Zugriffscode <           |                                                                                   |
| 7. | 도+크 (gleichzeitig)                                                  | K1 68.2 E/m<br>K2 85.8 E/m | Gerät im Normalbe-<br>trieb.                                                      |

#### Neuer Zugriffscode:

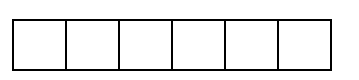

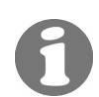

Ein vergessener Zugriffscode kann nur durch einen SIGRIST-Servicetechniker gelöscht werden.

### 5 Wartung

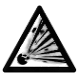

Das Photometer darf erst nach zehnminütigem Warten geöffnet werden, nachdem die Spannungsversorgung zum Bedienungsgerät unterbrochen worden ist (EXPLOSIONSGEFAHR).

(Abkühlen des Geräts auf gefahrloses Temperaturniveau und Abbau der Restladungen).

- Die elektrische Speisung der UV-Lichtquelle ist LEBENSGEFÄHRLICH. Bei Geräten mit UV-Lichtquelle muss deshalb die Speisung vor dem Öffnen des Geräts zwingend unterbrochen werden.
- Die UV-Strahlung kann Ihren Augen Schaden zufügen.
- Die UV-Lichtquelle und das Lichtquellengehäuse können Temperaturen von 80° C überschreiten.

Die in dieser Betriebsanleitung nicht aufgeführten Tätigkeiten dürfen nur von eigens dafür ausgebildetem Personal ausgeführt werden.

#### 5.1 Wartungsplan

| Wann                                            | Wer                     | Was                                                                                                    | Zweck                                                                                              |
|-------------------------------------------------|-------------------------|----------------------------------------------------------------------------------------------------|----------------------------------------------------------------------------------------------------|
| Alle 3 Monate<br>oder häufiger<br>(nach Bedarf) | Be-<br>trei-<br>ber     | 100%-Abgleich des Photo-<br>meters ( $\rightarrow$ Kapitel 5.2)                                          | Massnahme zur Erhaltung der<br>Messgenauigkeit. Intervall ab-<br>hängig von der Messumge-<br>bung. |
| Jährlich oder<br>nach Bedarf                    | Be-<br>trei-<br>ber     | Funktionskontrolle mit Kon-<br>trollglas ( $\rightarrow$ Kapitel 5.3)                                    | Zwingend erforderliche Mass-<br>nahme zur Erhaltung der<br>Messgenauigkeit.                        |
| Jährlich oder<br>nach Bedarf                    | Be-<br>trei-<br>ber     | Wechseln des Trockenmit-<br>tels im Sensorkopf (Sender<br>und Empfänger) ( $\rightarrow$ Kapitel<br>5.4) | Zwingend erforderliche Mass-<br>nahme zur Erhaltung der<br>Messgenauigkeit.                        |
| Bei Warnung<br>"Dichtheit"                      | Be-<br>trei-<br>ber     | Wechsel des Trockenmittels<br>im Sender/Empfänger<br>(→ Kapitel 5.5 und 5.6)                             | Zwingend erforderliche Mass-<br>nahme zur Erhaltung der<br>Messgenauigkeit.                        |
| Nach Bedarf                                     | Be-<br>trei-<br>ber     | Messzellen-Fenster reinigen oder auswechseln ( $\rightarrow$ Kapitel 5.7 und 5.8)                        | Zwingend erforderliche Mass-<br>nahme zur Erhaltung der<br>Messgenauigkeit.                        |
| Bei Fehler<br>"UV Lampe"                        | Be-<br>trei-<br>ber     | UV-Lichtquelle auswechseln $(\rightarrow Kapitel 5.9)$                                                   | Behebung der Störung.                                                                              |
| Nach Bedarf                                     | Ser-<br>vice-<br>stelle | Reinigen der Optik                                                                                       | Bei nicht zufrieden stellenden<br>Messergebnissen.                                                 |

Tabelle 6: Wartungsplan

 $\underline{\wedge}$ 

#### 5.2 100%-Abgleich des Photometers

- Das Nachkalibrieren des Photometers kann Abweichungen zum vorhergehenden Messwert zur Folge haben, da das Gerät auf einen Referenzwert (z.B. destilliertes Wasser) neu eingestellt wird.
- Das Photometer muss vor dem 100%-Abgleich die Betriebstemperatur erreicht haben (UV: > 2h / LED: > 10min).

|    | Aktion                                                                                                   | Anzeige (Beispiel)                  | Bemerkungen                                                                                                    |
|----|----------------------------------------------------------------------------------------------------|-------------------------------------|----------------------------------------------------------------------------------------------------|
| 1. | Messzelle mit Nullme-<br>dium <sup>1</sup> , wie z.B mit<br>destilliertem Wasser o-<br>der Luft, füllen. | K1 00.70 E<br>K2 90.50 E/m          | Während des<br>100%-Abgleichs dür-<br>fen sich keine Luftbla-<br>sen in der Messzelle<br>befinden.                                             |
| 2. | Servicebetrieb aktivie-<br>ren.                                                                          | * 100% ABGL. *<br>* *               | $\rightarrow$ Kapitel 4.3                                                                                                    |
| 3. | 2 x 🖻                                                                                                    | > 100% Abgleich<<br>Nein            |                                                                                                    |
| 4. | Editiermodus akti-vie-<br>ren mit 🗹                                                                      | 100% Abgleich<br>> Nein <           |                                                                                                    |
| 5. | 1 x ⊡ oder ⊡                                                                                             | 100% Abgleich<br>> Ja <             |                                                                                                    |
| 6. | Auswahl bestätigen mit 🗹                                                                                 | Abgleich<br>laeuft                  | Der Vorgang dauert<br>ca. eine halbe Mi-<br>nute                                                                                               |
| 7. |                                                                                                    | M100.0 100.2 99.8<br>K 0.0 0.1 -0.0 | Gerät im Servicebe-<br>trieb.<br>M = Messwert für<br>Transmission (muss<br>ca. bei 100% liegen)<br>K = Kompensation<br>(muss bei ca. 0 liegen) |
| 8. | 드 + 크 (gleichzeitig)                                                                                     | K1 00.10 E/m<br>K2 100.1 E/m        | Gerät im Normalbe-<br>trieb.                                                                                                    |

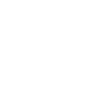

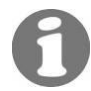

Konnte der 100%-Abgleich nicht durchgeführt werden, erscheint in der Anzeige die Meldung "100%-Abgleich ausser Toleranz". Überprüfen Sie dann die folgenden Punkte:

- Die Montage des Geräts
- Verschmutzung der Messzelle (eventuell zu hoch)
- Nullmedium schlecht oder unpassend

<sup>&</sup>lt;sup>1</sup> Im UV-Bereich (254nm, 313nm) wird destilliertes Wasser als Nullmedium verwendet; im sichtbaren Bereich (365..700 nm) reicht in der Regel klares, ungefärbtes Wasser oder ein anderes ungefärbtes Medium aus.

## 5.3 Funktionskontrolle mit Kontrollglas

| As I                              |    | Aktion                                                                                                    |                                                                                                    |
|-----------------------------------|----|----------------------------------------------------------------------------------------------------|----------------------------------------------------------------------------------------------------|
| Funktionskontrolle<br>durchführen | 1. | Messzelle mit Nullmedium füllen.<br>Die Messzelle darf erst wieder entleert<br>werden, nachdem der Wert abgelesen wurde<br>(Punkt 10).                                                                          |                                                                                                    |
|                                   | 2. | Das Photometer darf erst nach zehn-<br>minütigem Warten geöffnet werden, nach-<br>dem die Spannungsversorgung zum Bedie-<br>nungsgerät unterbrochen worden ist (EX-<br>PLOSIONSGEFAHR).                         |                                                                                                    |
|                                   |    | (Abkühlen des Geräts auf gefahrloses<br>Temperaturniveau und Abbau der<br>Restladungen.)                                                                                                    |                                                                                                    |
|                                   |    | Unterbrechen Sie die Stromversorgung des<br>Photometers zum Bedienungsgerät.                                                                                                    |                                                                                                    |
|                                   | 3. | Lösen Sie die Inbusschraube (Pfeil) am Emp-<br>fängergehäuse um ca. ½ Umdrehung und<br>ziehen Sie den Sicherungsring weg.                                                                                       |                                                                                                    |
|                                   | 4. | Lösen Sie die Mutter (A) soweit, bis Sie den<br>Sicherungsbügel leicht wegklappen können,<br>und entfernen Sie die Verschlussklammer<br>und danach das Empfängergehäuse.                                        |                                                                                                    |
|                                   | 5. | Lösen Sie die Rändelmutter (A) und drehen<br>Sie das Kontrollglas in die Kontrollposition<br>(Pfeil). Kontrollglas mit der Rändelmutter (A)<br>fixieren und die Gehäuseabdeckung aufset-<br>zen und befestigen. |                                                                                                    |
|                                   |    | igtarrow Kontrollglas muss am Anschlag (B) anlie-<br>gend sein.                                                                                                    |                                                                                                    |
|                                   |    | Notieren Sie sich den Wert vom Innern des<br>Gehäuses auf.                                                                                                    | Contract of the descent of the second of the second of the |
|                                   | 6. | Empfängergehäuse aufsetzen und mit der<br>Verschlussklammer befestigen.                                                                                                    |                                                                                                    |
|                                   | 7. | Photometer wieder in Betrieb nehmen und<br>warten, bis das Gerät die Betriebstemperatur<br>erreicht hat (UV: >2h / LED: >10min).                                                                                |                                                                                                    |
|                                   | 8. | Stellen Sie am Bedienungsgerät das Menü<br>*100%-Abgleich* ein (→ Kapitel 5.2).                                                                                                    |                                                                                                    |

|     | Aktion                                                                                                    |  |
|-----|----------------------------------------------------------------------------------------------------|--|
| 9.  | Taste                                                                                                    |  |
| 10. | Wert(e) ablesen und aufnotieren.                                                                                                    |  |
| 11. | Vergleichen Sie nun den gemessenen Wert<br>mit dem im Innern des Gehäuses aufnotier-<br>ten Wert.                                                                                                    |  |
|     | Bei einer Abweichung von mehr als $\pm 0.1$<br>%T sollten die Schritte 1 – 11 wiederholt<br>werden. Falls der gemessene Wert erneut<br>zuviel abweicht, sollten Sie mit Ihrer Service-<br>stelle Kontakt aufnehmen.                 |  |
|     | Wenn der gemessene Wert mit dem am Ge-<br>häuse übereinstimmt, mit Punkt 12 weiter-<br>fahren.                                                                                                    |  |
| 12. | Das Photometer darf erst nach zehn-<br>minütigem Warten geöffnet werden, nach-<br>dem die Spannungsversorgung zum Bedie-<br>nungsgerät unterbrochen worden ist (EX-<br>PLOSIONSGEFAHR).<br>Unterbrechen Sie die Stromversorgung des |  |
|     | Photometers zum Bedienungsgerät.                                                                                                    |  |
| 13. | Lösen Sie die Mutter (A) soweit, bis Sie den<br>Sicherungsbügel leicht wegklappen können,<br>und entfernen Sie die Verschlussklammer<br>und danach das Empfängergehäuse.                                                            |  |
| 14. | Lösen Sie die Rändelmutter (A) und drehen<br>Sie das Kontrollglas wieder in die Normalpo-<br>sition. Fixieren Sie danach die Rändelmutter<br>(A).<br>M Kontrollglas muss am Anschlag (B) anlie-<br>gend sein.                       |  |
| 15. | Schliessen Sie das Gerät in umgekehrter Rei-<br>henfolge.                                                                                                    |  |

#### 5.4 Wechseln des Trockenmittels im Sensorkopf

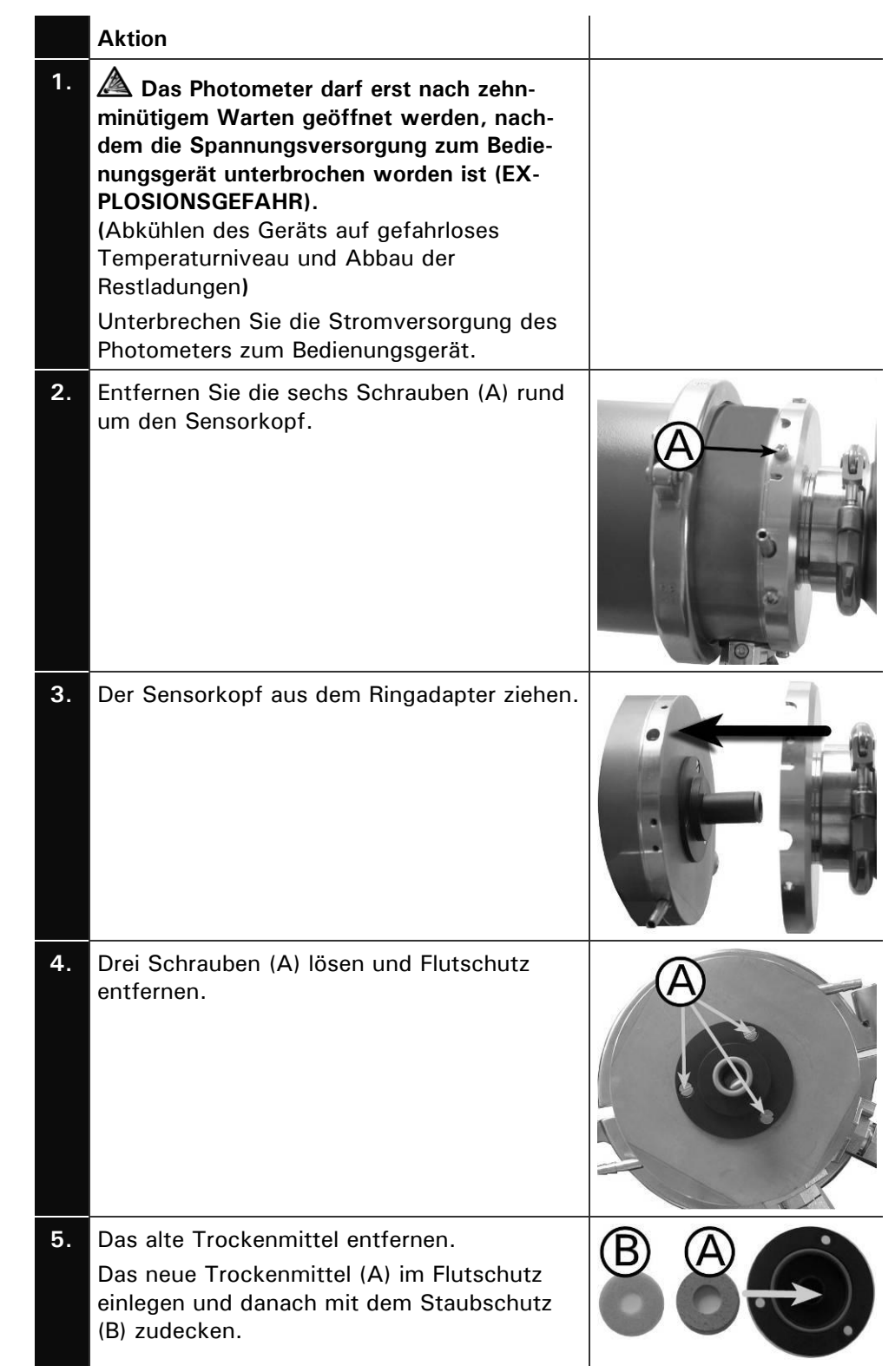

|    | Aktion                                                                                 |  |
|----|----------------------------------------------------------------------------------------|--|
| 6. | Dichtungen (Pfeile) am Flutschutz ersetzen<br>(liegen neuem Trockenmittel bei).        |  |
| 7. | Fenster (Position A) mit Baumwolllappen<br>reinigen.                                   |  |
| 8. | Das Gerät in umgekehrter Reihenfolge<br>wieder zusammenbauen und in Betrieb<br>nehmen. |  |

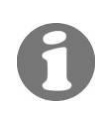

Wenn Sie das Trockenmittel häufig auswechseln müssen, sollten Sie die Dichtheit des Ex-Gehäuses durch einen SIGRIST Servicetechniker überprüfen lassen.

# $\underline{\mathbb{A}}$

### 5.5 Wechseln des Trockenmittels im Sender

- Die elektrische Speisung der UV-Lichtquelle ist LEBENSGEFÄHRLICH. Bei Geräten mit UV-Lichtquelle muss deshalb die Speisung vor dem Öffnen des Geräts zwingend unterbrochen werden.
- Die UV-Strahlung kann Ihren Augen Schaden zufügen.
- Die UV-Lichtquelle und das Lichtquellengehäuse können Temperaturen von 80° C überschreiten.

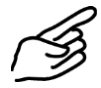

|    | Aktion                                                                                                    | Bemerkungen |
|----|----------------------------------------------------------------------------------------------------|-------------|
| 1. | Das Photometer darf erst nach zehn-<br>minütigem Warten geöffnet werden,<br>nachdem die Spannungsversorgung zum<br>Bedienungsgerät unterbrochen worden ist<br>(EXPLOSIONSGEFAHR).<br>(Abkühlen des Geräts auf gefahrloses<br>Temperaturniveau und Abbau der<br>Restladungen)<br>Unterbrechen Sie die Stromversorgung<br>des Photometers zum Bedienungsgerät. |             |
| 2. | Lösen Sie die Inbusschraube (Pfeil) am<br>Sendergehäuse um ca. ½ Umdrehung<br>und ziehen Sie den Sicherungsring weg.                                                                                                    |             |
| 3. | Lösen Sie die Mutter A soweit, bis Sie<br>den Sicherungsbügel leicht wegklappen<br>können, und entfernen Sie die Ver-<br>schlussklammer und danach das Sender-<br>gehäuse.                                                                                                    |             |
| 4. | Entfernen Sie den gesättigten Trocken-<br>mittel-Beutel (Position A). Nehmen Sie<br>den neuen Trockenmittel-Beutel, schüt-<br>teln Sie den Inhalt an ein Ende des Beu-<br>tels. Jetzt den Beutel aufrollen und wie-<br>der im Sender einsetzen.                                                                                                    |             |
| 5. | Überprüfen Sie die Gehäusedichtung (Po-<br>sition B) und ersetzen Sie diese bei Be-<br>darf.                                                                                                    |             |
| 6. | Photometer in umgekehrter Reihenfolge<br>wieder zusammenbauen und in Betrieb<br>nehmen.                                                                                                    |             |

## 5.6 Wechseln des Trockenmittels im Empfänger

.

| _ | ß  |
|---|----|
| 1 | 38 |
| - | /  |

|    | Aktion                                                                                                    | Bemerkungen                                                                                 |
|----|----------------------------------------------------------------------------------------------------|---------------------------------------------------------------------------------------------|
| 1. | Das Photometer darf erst nach zehn-<br>minütigem Warten geöffnet werden, nach-<br>dem die Spannungsversorgung zum Bedie-<br>nungsgerät unterbrochen worden ist (EX-<br>PLOSIONSGEFAHR).<br>(Abkühlen des Geräts auf gefahrloses<br>Temperaturniveau und Abbau der<br>Restladungen)<br>Unterbrechen Sie die Stromversorgung des<br>Photometers zum Bedienungsgerät. | Abkühlen des Geräts auf<br>gefahrloses Temperatur-<br>niveau und Abbau der<br>Restladungen. |
| 2. | Lösen Sie die Inbusschraube (Pfeil) am Emp-<br>fängergehäuse um ca. ½ Umdrehung und<br>ziehen Sie den Sicherungsring weg.                                                                                                    |                                                                                             |
| 3. | Lösen Sie die Mutter (A) soweit, bis Sie den<br>Sicherungsbügel leicht wegklappen können,<br>und entfernen Sie die Verschlussklammer<br>und danach das Empfängergehäuse.                                                                                                    |                                                                                             |
| 4. | Entfernen Sie den gesättigten Trockenmittel-<br>Beutel (Position A). Nehmen Sie den neuen<br>Trockenmittel-Beutel, schütteln Sie den In-<br>halt an ein Ende des Beutels und rollen Sie<br>diesen auf. In dieser Form lässt sich der Beu-<br>tel leicht in den Empfänger einsetzen.                                                                                |                                                                                             |
| 5. | Überprüfen Sie die Gehäusedichtung (Posi-<br>tion B) und ersetzen Sie diese bei Bedarf.                                                                                                    | B                                                                                           |
| 6. | Photometer in umgekehrter Reihenfolge wie-<br>der zusammenbauen und in Betrieb nehmen.                                                                                                    |                                                                                             |

## 5.7 Reinigen/ersetzen der Messzellen-Fenster bei Bypass-Messzelle

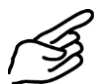

|    | Aktion                                                                                                    | Bemerkungen |
|----|----------------------------------------------------------------------------------------------------|-------------|
| 1. | Das Photometer darf erst nach zehn-<br>minütigem Warten geöffnet werden, nach-<br>dem die Spannungsversorgung zum Bedie-<br>nungsgerät unterbrochen worden ist (EX-<br>PLOSIONSGEFAHR).<br>(Abkühlen des Geräts auf gefahrloses<br>Temperaturniveau und Abbau der<br>Restladungen)<br>Unterbrechen Sie die Stromversorgung des<br>Photometers. |             |
| 2. | Unterbrechen Sie den Probenfluss und las-<br>sen Sie die Messzelle leer laufen.<br>Entfernen Sie nun die Probenzufuhr und den<br>Probenabfluss.                                                                                                    |             |
| 3. | Demontieren Sie das Photometer aus der<br>Messstelle, und legen Sie dieses auf eine<br>feste Unterlage.                                                                                                    |             |
| 4. | Entfernen Sie den Sender respektive den<br>Empfänger durch das Entfernen der sechs<br>Schrauben (A).<br>Halten sie dabei den Sender /Empfänger<br>gut fest.                                                                                                    |             |
| 5. | Entfernen Sie die vier Schrauben der<br>Adapterplatte (B) und entnehmen Sie diese<br>von der Messzelle.                                                                                                    | B           |
| 6. | Lösen Sie die Verschraubung an der Mess-<br>zelle mit dem Spezialschlüssel (SW32).                                                                                                    |             |

|     | Aktion                                                                                                    | Bemerkungen |
|-----|----------------------------------------------------------------------------------------------------|-------------|
| 7.  | Verschraubung, Pressring, Dichtung und<br>Messzellenfenster können nun herausgenom-<br>men werden.                                                                                                    |             |
| 8.  | Reinigen Sie die Messzellenfenster mit einem<br>geeigneten Reinigungsmittel. Stellen Sie si-<br>cher, dass diese beim nachfolgenden Einbau<br>nicht mehr verschmutzt werden. Ersetzen<br>Sie bei Bedarf das Messzellenfenster und die<br>Dichtung.                                            |             |
| 9.  | Bei Bedarf wechseln Sie die Dichtung (Posi-<br>tion A) des Flutschutzes. Entfernen Sie die<br>alte Dichtung und legen Sie die neue Dich-<br>tung in die Nut des Flutschutzes ein.<br>Im Bedarfsfall das Trockenmittel und die<br>Dichtung ebenfalls wechseln ( $\rightarrow$ Kapitel<br>5.4). |             |
| 10. | Photometer in umgekehrter Reihenfolge wie-<br>der zusammenbauen und in Betrieb nehmen.                                                                                                    |             |
| 11. | Führen Sie einen 100%-Abgleich gemäss<br>Kapitel 5.2 durch.                                                                                                    |             |

# 5.8 Reinigen/ersetzen der Messzellen-Fenster bei Varivent<sup>®</sup>-Messzelle

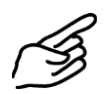

|    | Aktion                                                                                                    |   |
|----|----------------------------------------------------------------------------------------------------|---|
| 1. | Unterbrechen Sie den Probenfluss durch die<br>In-line-Messzelle und lassen Sie diese leer<br>laufen. Unterbrechen Sie die Stromversor-<br>gung des Photometers.               |   |
| 2. | Entfernen Sie zuerst die Mutter (A) und da-<br>nach den Klappring auf der Sender- und<br>Empfängerseite.<br>Malten sie dabei den Sender respektive<br>den Empfänger gut fest. | A |

|    | Aktion                                                                                                    |  |
|----|----------------------------------------------------------------------------------------------------|--|
| 3. | Entfernen Sie den Sender / Empfänger inkl.<br>OPL-Bit von der In-line-Messzelle.                           |  |
|    |                                                                                                    |  |
| 4. | Lösen Sie die sechs Schrauben (A) am Ringa-<br>dapter des Senders respektive den Empfän-<br>gers.          |  |
| 5. | Ziehen Sie den Ringadapter (inkl. aufge-<br>schraubten OPL-Bit) vom Sender respektive<br>den Empfänger ab. |  |
| 6. | Entfernen Sie den Schraubring (A) im OPL-Bit<br>mit einem OPL-Bit-Schlüssel.                               |  |

|     | Aktion                                                                                                    |   |
|-----|----------------------------------------------------------------------------------------------------|---|
| 7.  | Nehmen Sie den Druckring und das Mess-<br>fenster mit Dichtung aus dem OPL-Bit. Ent-<br>fernen Sie die Dichtung vom Messzellenfens-<br>ter und reinigen Sie das Fenster mit einem<br>Reinigungspapier oder Lappen und eventuell<br>warmem Seifenwasser. |   |
|     | Stellen Sie sicher, dass es beim nachfolgen-<br>den Einbau nicht mehr verschmutzt wird. Er-<br>setzen Sie bei Bedarf das Messzellenfenster.                                                                                                    |   |
| 8.  | Ersetzen Sie bei Bedarf die Dichtung (B). Le-<br>gen Sie die Dichtung in die Nut des Mess-<br>fensters ein. Das Messzellenfenster wird mit<br>der Dichtung nach unten in das OPL-Bit ein-<br>gesetzt.                                                   | B |
| 9.  | Legen Sie den Druckring mit der Rille nach<br>unten ins OPL-Bit ein.                                                                                                    |   |
| 10. | Drehen Sie den Schraubring hinein und zie-<br>hen Sie ihn mit dem OPL-Bit-Schlüssel fest.                                                                                                    |   |
| 11. | Legen Sie bei Bedarf eine neue Dichtung<br>(Pfeil) in die Nut des OPL-Bits ein.                                                                                                    |   |
| 12. | Bei Bedarf wechseln Sie die Dichtung (Posi-<br>tion A) des Flutschutzes. Entfernen Sie die<br>alte Dichtung und legen Sie die neue Dich-<br>tung in die Nut des Flutschutzes ein.                                                                       | 6 |
|     | Dichtung ebenfalls wechseln ( $\rightarrow$ Kapitel 5.4).                                                                                                    | A |
| 13. | Stecken Sie den Ringadapter (inkl. aufge-<br>schraubten OPL-Bit) auf den Sender respek-<br>tive den Empfänger auf und schrauben Sie<br>ihn mit den sechs Schrauben fest.                                                                                |   |

|     | Aktion                                                                                                    |   |
|-----|----------------------------------------------------------------------------------------------------|---|
| 14. | Reinigen Sie alle Auflageflächen am In-line-<br>Gehäuse.                                                                                           |   |
| 15. | Führen Sie den Sender respektive den Emp-<br>fänger mit aufgeschraubtem Ringadapter und<br>OPL-Bit wieder in das In-line-Gehäuse ein.              |   |
| 16. | Befestigen Sie den Sender respektive den<br>Empfänger mit den Klappringen wieder am<br>In-line-Gehäuse und arretieren Sie ihn mit der<br>Mutter A. | A |
| 17. | Führen Sie einen 100%-Abgleich gemäss Ka-<br>pitel 5.2 durch.                                                                                      |   |
| 18. | Stellen Sie den Probenfluss und die Span-<br>nungsversorgung wieder her.                                                                           |   |

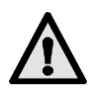

#### 5.9 Wechseln der UV-Lichtquelle

- Die elektrische Speisung der UV-Lichtquelle ist LEBENSGEFÄHRLICH. Bei Geräten mit UV-Lichtquelle muss deshalb die Speisung vor dem Öffnen des Geräts zwingend unterbrochen werden.
- Die UV-Strahlung kann Ihren Augen Schaden zufügen.
- Die UV-Lichtquelle und das Lichtquellengehäuse können Temperaturen von 80° C überschreiten.

| ٢  | S |
|----|---|
| '_ | / |
| 1  | S |

|    | Aktion                                                                                                    | Bemerkungen                                                                                 |
|----|----------------------------------------------------------------------------------------------------|---------------------------------------------------------------------------------------------|
| 1. | Das Photometer darf erst nach zehnminü-<br>tigem Warten geöffnet werden, nachdem die<br>Spannungsversorgung zum Bedienungsgerät<br>unterbrochen worden ist (EXPLOSIONSGE-<br>FAHR).<br>(Abkühlen des Geräts auf gefahrloses<br>Temperaturniveau und Abbau der<br>Restladungen)<br>Unterbrechen Sie die Stromversorgung des<br>Photometers zum Bedienungsgerät. | Abkühlen des Geräts auf<br>gefahrloses Temperatur-<br>niveau und Abbau der<br>Restladungen. |
| 2. | Lösen Sie die Inbusschraube (Pfeil) am Sen-<br>dergehäuse um ca. ½ Umdrehung und ziehen<br>Sie den Sicherungsring weg.                                                                                                    |                                                                                             |
| 3. | Lösen Sie die Mutter B soweit, bis Sie den<br>Sicherungsbügel leicht wegklappen können,<br>und entfernen Sie die Verschlussklammer und<br>danach das Sendergehäuse.                                                                                                    |                                                                                             |
| 4. | Ziehen Sie den Stecker (Position A) der UV-<br>Lichtquelle von der Platine ab.                                                                                                    |                                                                                             |
| 5. | Lösen Sie die Befestigungsschraube (Posi-<br>tion B) der UV-Lichtquelle.                                                                                                    |                                                                                             |

|    | Aktion                                                                                                    | Bemerkungen |
|----|----------------------------------------------------------------------------------------------------|-------------|
| 6. | O Achten Sie darauf, dass Sie das Glas der<br>UV-Lichtquelle nicht mit den Fingern berüh-<br>ren. Reinigen Sie es ansonsten vor dem Ein-<br>bau mit Alkohol.<br>Ziehen Sie die UV-Lichtquelle (Position C) aus<br>der Halterung.                                                                               | B C         |
| 7. | Neue UV-Lichtquelle (Position C) bis zum An-<br>schlag in die Halterung einschieben (die Mar-<br>kierung an der Lichtquelle muss dabei mit<br>derjenigen an der Halterung übereinstimmen)<br>und Befestigungsschraube (Position B) anzie-<br>hen. Stecker (Position A) wieder auf der Pla-<br>tine einstecken. |             |
| 8. | Photometer in umgekehrter Reihenfolge wie-<br>der zusammenbauen und in Betrieb nehmen.                                                                                                    |             |
| 9. | Führen Sie einen 100%-Abgleich gemäss Kapitel 5.2 durch.                                                                                                    |             |

## 6 Störungsbehebung

#### 6.1 Eingrenzen einer Störung

Gehen Sie zur Eingrenzung einer Störung nach folgender Tabelle schrittweise vor. Führen die aufgeführten Massnahmen nicht zum gewünschten Ziel, konsultieren Sie bitte den Kundendienst ( $\rightarrow$  Kapitel 6.5).

| Erkennbare Störung                                | Massnahmen                                                                                                    |  |  |
|---------------------------------------------------|----------------------------------------------------------------------------------------------------|--|--|
| Keine Anzeige                                     | <ul> <li>Stellen Sie sicher, dass Netzspannung am Bedie-<br/>nungsgerät anliegt (→ Kapitel 3.7)</li> <li>Kontrollieren Sie die Sicherungen im<br/>Bedienungsgerät (→ Referenzhandbuch)</li> </ul>                                                                                                    |  |  |
| Fehlermeldung oder<br>Warnung in der An-<br>zeige | <ul> <li>Analysieren Sie die Fehlermeldung / Warnung</li> <li>(→ Kapitel 6.2 und 6.3)</li> </ul>                                                                                                    |  |  |
| Der Messwert scheint<br>falsch                    | <ul> <li>Kontrollieren Sie, ob das Photometer korrekt<br/>montiert ist (→ Kapitel 3.1)</li> <li>Stellen Sie sicher, dass die Wartungsarbeiten ge-<br/>mäss Wartungsplan durchgeführt wurden(→ Ka-<br/>pitel 5.1).</li> <li>Führen Sie den 100%-Abgleich am Photometer<br/>durch (→ Kapitel 5.2)</li> <li>Trockenmittel im Sensorkopf ersetzen (→ Kapitel<br/>5.4).</li> <li>Funktionskontrolle mit Kontrollglas durchführen<br/>(→ Kapitel 5.3).</li> </ul> |  |  |
| Kein Signal am Mess-<br>wertausgang (0 mA)        | <ul> <li>Dieser Zustand signalisiert, dass eine Störung im<br/>Photometer aufgetreten ist.</li> <li>Analysieren Sie die Fehlermeldung in der Anzeige<br/>(→ Kapitel 6.2).</li> </ul>                                                                                                    |  |  |

Tabelle 7: Störung eingrenzen

#### 6.2 Fehlermeldungen

Im ColorPlus Ex werden kontinuierlich Messwerte erfasst, Eingänge überwacht und Ausgänge aktualisiert. Stellt das ColorPlus Ex während dieses Prozesses einen Fehler fest, so wird eine Fehlermeldung ausgegeben und am Bedienungsgerät angezeigt.

Folgende Fehleranzeigen können vom ColorPlus Ex detektiert werden:

| Meldung         | Bedeutung                                                   | Mögliche Ursachen                                                    |
|-----------------|-------------------------------------------------------------|----------------------------------------------------------------------|
| connec-<br>tion | Das Bedienungsgerät hat keine<br>Verbindung zum Photometer. | <ul> <li>Unterbrochene Verbin-<br/>dung zum Photometer</li> </ul>    |
| lost            |                                                             | <ul> <li>Defekte Elektronik</li> <li>(→ Servicetechniker)</li> </ul> |

| Meldung Bedeutung         |                                                                                                    | Mögliche Ursachen                                                                                                    |  |
|---------------------------|----------------------------------------------------------------------------------------------------|----------------------------------------------------------------------------------------------------|--|
| Fehler<br>UV Lampe        | Die Detektoren empfangen kein<br>Licht.                                                                                             | <ul> <li>Defekte UV-Lichtquelle<br/>(→ Kapitel 5.9)</li> <li>Defekte Elektronik<br/>(→ Servicetechniker</li> </ul>                                                                     |  |
| Fehler<br>LED             | Die Detektoren empfangen kein<br>Licht von der LED                                                                                  | <ul> <li>Defekte LEDs (→ Ser-<br/>vicetechniker)</li> </ul>                                                                                                    |  |
| Fehler<br>Messen          | Der AD-Wandler wird übersteu-<br>ert.                                                                                               | <ul> <li>Die Detektoren empfangen zuviel Licht</li> <li>Gehäuse undicht</li> <li>Defekte Elektronik         (→ Servicetechniker)</li> </ul>                                            |  |
| Fehler-<br>Strom 1        | Bei Messwertausgang 1 wird<br>nicht der korrekte Messwert ge-<br>messen.                                                            | <ul> <li>Offene Anschlussklemmen am Messwertausgang (→ Kapitel 3.7)</li> <li>Unterbruch in der Stromschlaufe des Messwertausgangs</li> <li>Wackelkontakt am Messwertausgang</li> </ul> |  |
| Fehler-<br>Strom 2        | Bei Messwertausgang 2 wird<br>nicht der korrekte Messwert ge-<br>messen.                                                            | <ul> <li>Offene Anschlussklemmen am Messwertausgang (→ Kapitel 3.7)</li> <li>Unterbruch in der Stromschlaufe des Messwertausgangs</li> <li>Wackelkontakt am Messwertausgang</li> </ul> |  |
| Fehler<br>Analo-<br>gIn 1 | Das Analog-Signal 1 unterschrei-<br>tet eine im Voraus eingestellte<br>Schwelle                                                     | <ul> <li>Die konfigurierbare Stör-<br/>schwelle wird unter-<br/>schritten</li> </ul>                                                                                                   |  |
| Fehler<br>Analo-<br>gIn 2 | Das Analog-Signal 2 unterschrei-<br>tet eine im Voraus eingestellte<br>Schwelle                                                     | <ul> <li>Die konfigurierbare Stör-<br/>schwelle wird unter-<br/>schritten</li> </ul>                                                                                                   |  |
| System-<br>Fehler         | Beim Programmstart wurden in-<br>nerhalb zwei Minuten mindestens<br>5 Systemfehler in der History<br>eingetragen (Referenzhandbuch) | <ul> <li>Der Parameterspeicher<br/>hat seine Werte verloren<br/>(→ Servicetechniker)</li> <li>Die Fehler-History ist<br/>überfüllt (→ Servicetech-<br/>niker)</li> </ul>               |  |

Tabelle 8: Fehler-Meldungen

#### 6.3 Warnungen

Im ColorPlus Ex werden Temperatur, Dichtheit und Verschmutzungsgrad kontinuierlich überwacht. Stellt das ColorPlus Ex während der Überprüfung das Überschreiten eines Grenzwerts fest, wird eine Warnung ausgegeben und am Bedienungsgerät angezeigt.

Folgende Warnungen können vom ColorPlus Ex detektiert werden:

| Meldung                                                                                                    | Bedeutung                                                                                               | Mögliche Ursachen                                                                                        |
|----------------------------------------------------------------------------------------------------|----------------------------------------------------------------------------------------------------|----------------------------------------------------------------------------------------------------|
| Warnung<br>Tempera-<br>tur                                                                                                    | Die Temperatur im Sender hat<br>65°C überschritten                                                      | <ul> <li>Zu hohe Mediums oder<br/>Umgebungstemperatur<br/>und keine oder defekte<br/>Kühlung.</li> </ul> |
| Warnung<br>Dichtheit                                                                                                    | Die rel. Feuchte im Sender (ev.<br>auch im Empfänger) ist über den<br>eingestellten Grenzwert gestiegen | <ul> <li>Das Trockenmittel ist<br/>gesättigt (→ Kapitel 5.5<br/>und 5.6)</li> </ul>                      |
|                                                                                                    |                                                                                                    | <ul> <li>Dichtungen dichten<br/>nicht mehr sauber ab</li> </ul>                                          |
| Warnung<br>Ver-Die Verschmutzung der Messzelle<br>hat den eingestellten Grenzwert<br>überschritten (nur bei Version für<br>Wasser vorhanden) |                                                                                                    | <ul> <li>Stark verschmutzendes<br/>Medium</li> </ul>                                                     |
|                                                                                                    |                                                                                                    | <ul> <li>Reinigungsintervall zu<br/>lang</li> </ul>                                                      |
|                                                                                                    |                                                                                                    | <ul> <li>Einbaulage nicht korrekt</li> <li>(→ Kapitel 3)</li> </ul>                                      |
| Warnung<br>Neg.Ext.                                                                                                    | Der Messwert hat den negativen<br>Grenzwert (Neg.ExtGW) über-<br>schritten                              | <ul> <li>Das Gerät ist ver-<br/>schmutzt (→ Kapi-<br/>tel 5.7, 5.8)</li> </ul>                           |

Tabelle 9: Warnungen

#### 6.4 Informationen

Das ColorPlus Ex gibt bei automatisch vorgenommenen Konfigurationsänderungen Informations-Meldungen aus:

| Meldung                                | Bedeutung                                                         | Ursachen |                                                                                                    |
|----------------------------------------|-------------------------------------------------------------------|----------|----------------------------------------------------------------------------------------------------|
| Ach-<br>tung<br>MB gea-<br>endert      | Ein oder mehrer<br>Messbereiche<br>wurde automatisch<br>angepasst | •        | Einer oder mehrere Messbereich liegen<br>ausserhalb der max. erlaubten Extinktion<br>von 3E und wurden deshalb angepasst<br>(→ Referenzhandbuch) |
| Ach-<br>tung<br>Tab ge-<br>aendert     | Die Tabelle wurde<br>automatisch ange-<br>passt                   | •        | Die automatische Anpassung des Mess-<br>bereichs hat eine Tabellenanpassung<br>ausgelöst (→ Referenzhandbuch)                                    |
| Ach-<br>tung<br>Skal<br>geaen-<br>dert | Die Skalierung<br>wurde automatisch<br>angepasst                  | •        | Die automatische Anpassung des Mess-<br>bereichs hat eine Skalierungsanpassung<br>ausgelöst (→ Referenzhandbuch)                                 |

#### 6.5 Kundendienstinformationen

Wenn Sie Fragen zu SIGRIST-Produkten haben, lesen Sie bitte zuerst die Unterlagen, die mitgeliefert wurden. Beachten Sie auch die Errata zu den Unterlagen. Diese enthalten Informationen, die erst nachträglich verfügbar wurden.

Wenn Sie die Antwort nicht finden, wenden Sie sich bitte an die zuständige Servicestelle in Ihrem Land oder in Ihrer Region. Ist diese nicht bekannt, gibt Ihnen der Kundendienst der SIGRIST-PHOTOMETER AG in der Schweiz gerne die entsprechende Kontaktadresse.

Eine aktuelle Liste aller SIGRIST Landesvertretungen finden Sie auch im Internet unter <u>www.photometer.com</u>.

Wenn Sie eine SIGRIST Servicestelle oder den Kundendienst kontaktieren, halten Sie bitte folgende Informationen bereit:

- Die Gerätenummer des Bedienungsgeräts (→ Kapitel 1.5).
- Eine Beschreibung des Geräteverhaltens und der aktuellen Arbeitsschritte, als das Problem auftrat.
- Eine Beschreibung Ihres Vorgehens beim Versuch, das Problem selbst zu lösen.
- Die Unterlagen der von Ihnen benutzten Fremdprodukte, die zusammen mit dem Photometer oder Peripheriegeräten betrieben werden.

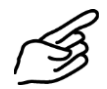

Falls Sie Probleme mit dem Messwert haben, halten Sie bitte zusätzlich folgende Informationen bereit, die Sie im Menü den Abschnitten Info, Abgleich, Kompensation und Kalibration entnehmen können:

| Pazaiahnung        | Ontion                  | Wort |
|--------------------|-------------------------|------|
| Bezeichnung        | Option                  | wert |
| Systeminfo         | $\rightarrow$ Kapitel 1 |      |
| Geräte-Nummer      | Nr.                     |      |
| Software-Version   | Nr.                     |      |
| Fehler-History     | F01                     |      |
|                    | F02                     |      |
|                    | F03                     |      |
|                    | F04                     |      |
|                    | F05                     |      |
|                    | F06                     |      |
|                    | F07                     |      |
|                    | F08                     |      |
|                    | F09                     |      |
|                    | F10                     |      |
| Abgleich-Werte     | Abgl. Wert 1a           |      |
|                    | Abgl. Wert 2a           |      |
|                    | Abgl. Wert 3a           |      |
|                    | Abgl. Wert 1b           |      |
|                    | Abgl. Wert 2b           |      |
|                    | Abgl. Wert 3b           |      |
| Kalibrierungswerte | Kali. Wert 1a           |      |
|                    | Kali. Wert 2a           |      |
|                    | Kali. Wert 3a           |      |
|                    | Kali. Wert 1b           |      |
|                    | Kali. Wert 2b           |      |
|                    | Kali. Wert 3b           |      |
| Verschmutzungs-    | Kanal 1                 |      |
| Kompensation       | Kanal 2                 |      |
|                    | Kanal 3                 |      |
| Kompensation Ana-  | Null-Skal.              |      |
| logeingang 1 / 2   | 100%-Skal.              |      |
|                    | Bezugswert              |      |

Tabelle 10: Kundendienstinformationen

#### Ausserbetriebsetzung/Lagerung 7

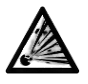

Das Photometer darf erst nach zehnminütigem Warten geöffnet werden, nachdem die Spannungsversorgung zum Bedienungsgerät unterbrochen worden ist (EXPLOSIONSGEFAHR).

(Abkühlen des Geräts auf gefahrloses Temperaturniveau und Abbau der Restladungen)

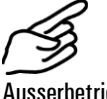

setzung

Aktion

1.

Unterbrechen Sie die Spannungsversorgung zum Bedienungsgerät, und entfernen Sie alle elektrischen Verbindungen am Bedienungsgerät.

2. Demontieren Sie das Bedienungsgerät.

3. /!`

Reinigen Sie alle Flächen gründlich, die mit dem Medium in Berührung gekommen sind. Es dürfen sich keine toxischen, korrosiven oder losen Ablagerungen mehr im Inneren befinden.

Stellen Sie sicher, dass alle Öffnungen und Verschlüsse an Photometer 4 und Bedienungsgerät verschlossen sind.

Lagerung der Geräte An die Lagerung der Geräte werden keine besonderen Bedingungen gestellt. Beachten Sie jedoch folgende Hinweise:

> Photometer und Bedienungsgerät enthalten unter anderem auch elektronische Bauteile. Die Lagerung muss die für solche Komponenten üblichen Bedingungen erfüllen. Insbesondere ist darauf zu achten, dass die Lagertemperatur im Bereich der Betriebstemperaturen –20 .. 50°C liegt.

Photometer, Bedienungsgerät und Zubehör müssen während der Lagerung vor Witterungseinflüssen, kondensierender Feuchtigkeit und aggressiven Gasen geschützt sein.

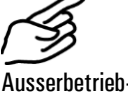

### 8 Verpackung/Transport

Für die Verpackung des Photometers und dessen Peripheriekomponenten sollte wenn möglich die Originalverpackung verwendet werden. Sollten Sie diese nicht mehr zur Hand haben, beachten Sie folgende Hinweise:

- Verschliessen Sie vor dem Verpacken alle Öffnungen mit Klebeband oder Zapfen, damit keine Verpackungsteile in das Innere eindringen können.
- Das Photometer enthält optische und elektronische Komponenten. Stellen Sie mit der Verpackung sicher, dass während des Transports keine Schläge auf das Gerät einwirken können.

So verpackt, können Photometer und Bedienungsgerät auf allen üblichen Frachtwegen und in allen Lagen transportiert werden.

## 9 Entsorgung

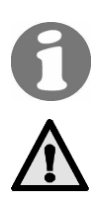

Dieses Produkt fällt nach der Europäischen Richtlinie **RL 2002/95/EG (RoHS)** in die Kategorie 9 "Überwachungs- und Kontrollinstrumente".

Die Entsorgung des Photometers und der dazugehörenden Peripheriegeräte hat nach den regionalen gesetzlichen Bestimmungen zu erfolgen.

Photometer und Bedienungsgerät weisen keine umweltbelastenden Strahlungsquellen auf. Die vorkommenden Materialien sind gemäss folgender Tabelle zu entsorgen bzw. wiederzuverwenden:

| Kategorie           | Materialien                                     | Entsorgungsmöglichkeit                                                                                     |
|---------------------|-------------------------------------------------|----------------------------------------------------------------------------------------------------|
| Verpackung          | Karton, Holz, Papier                            | Wiederverwendung als Verpa-<br>ckungsmaterial, örtliche Entsor-<br>gungsstellen, Verbrennungsanla-<br>gen. |
|                     | Schutzfolien, Polystyrol-<br>schalen            | Wiederverwendung als Verpa-<br>ckungsmaterial, Recycling.                                                  |
| Elektronik          | Printplatten, elektro-mecha-<br>nische Bauteile | Zu entsorgen als Elektronik-<br>schrott.                                                                   |
| Optik               | Glas, Aluminium, Messing                        | Recycling über Altglas- und Alt-<br>metallsammelstellen.                                                   |
| UV-Lampe            | Enthält Quecksilber.<br>Metall, Glas, Porzellan | Als Sondermüll über die örtliche<br>Entsorgungsstelle.                                                     |
| Gehäuse             | Rostfreier Stahl / Aluminium                    | Altmetallsammelstellen.                                                                                    |
| Messzellen          | Rostfreier Stahl                                | Altmetallsammelstellen.                                                                                    |
|                     | PVDF                                            | Als Sondermüll über die örtliche<br>Entsorgungsstelle.                                                     |
| Trocken-mit-<br>tel |                                                 | Normale Abfallentsorgung<br>(chemisch unbedenklich)                                                        |

Tabelle 11: Materialien und deren Entsorgung

## 10 Ersatzteile

| Art.–<br>Nr. | Artikelbezeichnung                                                              |
|--------------|---------------------------------------------------------------------------------|
| 114679       | ColorPlus UV-Lichtquelle                                                        |
| 112860       | Gehäusedichtung Sender/empfänger ColorPLus Ex O-Ring EPDM 117,10x3,53, 75 Shore |
| 111391       | Trockenmittel-Beutel, 30g                                                       |
| 115555       | Trockenmittelring zu Sensorkopf für ColorPlus Ex m it zwei Dichtun-<br>gen      |
| 106069       | Glasfenster Tempax zu KPA0.5 44/35.5x4.75/2.25, Po s. 6a                        |
| 106076       | Suprasilfenster zu KPA0.5 44/35.5x4.75/2.25                                     |
| 106072       | Glasfenster Tempax zu KPA2 44/35.5x5.5/1.5, Pos. 6a                             |
| 106079       | Suprasilfenster zu KPA2, 44/35.5x5.5/1.5                                        |
| 107633       | Messzellenfenster zu KPA & ColorPlus 44 x 3.5, Pos. 6, Tempax                   |
| 107717       | Messzellenfenster zu KPA & ColorPlus 44 x 3.5, Pos. 6, Suprasil                 |
| 114901       | OPL-Bit Fenster Borosilikat ColorPlus Inline                                    |
| 114902       | OPL-Bit Fenster Quarz ColorPlus Inline                                          |
| 114903       | OPL-Bit Fenster Saphir ColorPlus Inline                                         |
| 113296       | Dichtung Flutschutz, ColorPlus in-line (VITON O-Ring 11.91x2.62)                |
| 114947       | 1 Satz EPDM-Dichtungen zu OPL-Bit, für ColorPlus                                |
| 114948       | 1 Satz NBR-Dichtungen zu OPL-Bit, für ColorPlus                                 |
| 114949       | 1 Satz FPM-Dichtungen zu OPL-Bit, für ColorPlus                                 |
| 114950       | 1 Satz FFPM-Dichtungen zu OPL-Bit, für ColorPlus                                |
| 114098       | O-Ring FEP/FKM 37.69x3.53 ColorPlus Messzelle VA                                |
| 115556       | Kühlung für ColorPlus Ex                                                        |
| 116268       | Bedienungsgerät SIREL SMD 85264 VAC                                             |
| 116547       | SIREL SMD 24V                                                                   |
| 118583       | Bedienungsgerät SIREL SMD EX 85264 VAC                                          |
|              |                                                                                 |

108157 SIREL: Deckel mit Folientastatur

Tabelle 12: Ersatzteile und Artikelnummern

## 11 Anhang

## 12 Index

| 1                                                                                                   |
|----------------------------------------------------------------------------------------------------|
| 100%-Abgleich34                                                                                     |
| A                                                                                                   |
| Anzeige22                                                                                           |
| В                                                                                                   |
| Bedienungselemente                                                                                  |
| С                                                                                                   |
| CE3                                                                                                 |
| E                                                                                                   |
| Einbaulage10Elektrische Installation18EMV3Entfernungen14Entsorgung55Errata51Erstinbetriebnahme21EU3 |
| F                                                                                                   |
| Fehlermeldungen                                                                                     |
| G                                                                                                   |
| Gefahr9<br>Grenzwerte, Definition                                                                   |
| Н                                                                                                   |
| horizontal10                                                                                        |
| 1                                                                                                   |
| Informations-Meldungen51<br>In-line-Gehäuse10<br>Internet51                                         |
| K                                                                                                   |
| Kabelverschraubungen8<br>Klemmenbelegung20<br>Klemmenleiste19<br>Kundendienst51                     |
| L                                                                                                   |
| Lagerung53<br>Landessprache27<br>Lieferumfang2                                                      |

#### М

| 101                                       |
|-------------------------------------------|
| Messaufbau 11                             |
| Messbereich27                             |
| Messzellenfenster wechseln 41, 42         |
| Montage In-line-Version 10                |
| Montage SIREL 14                          |
| Montage Varivent <sup>®</sup> -Version 10 |
| N                                         |
| Netzschalter 17                           |
| Normalbetrieb25                           |
| Nullmedium 34                             |
| 0                                         |
| OPL-Bit 12                                |
| P                                         |
| Pfadlängenverkürzung12                    |
| a                                         |
| Querschnitt 11                            |
| R                                         |
| Recycling                                 |
| Relaisausgänge, konfigurieren 28          |
| Richtlinien3                              |
| S                                         |
| Schaugläser 10                            |
| schützen, Einstellungen 32                |
| Schutzleiteranschluss 17                  |
| Servicebetrieb26                          |
| Servicestelle51                           |
| Sicherheit9                               |
| Spannung9                                 |
| Störungen 17, 48                          |
| Symbole III, 9                            |
| Τ                                         |
| Tastenfunktionen, Bedienung 22, 23        |
| Tastenfunktionen, SIREL Ex 24             |
| Technische Daten 6                        |
| Transport 54                              |
| Trockenmittel, Empfänger 40               |
| Trockenmittel, Sender 39                  |
| U                                         |
| Umweltbelastung55                         |

#### V

| Varivent-Messstelle | 1 |
|---------------------|---|
|                     |   |

| Verpackung 5 | 54 |
|--------------|----|
| vertikal 1   | 0  |
| W            |    |
| Warnsymbol   | 9  |
| Warnungen 5  | 50 |

| Wartungsplan3             | 3   |
|---------------------------|-----|
| Weitere Dokumente         | iii |
| Ζ                         |     |
| Zubehör                   | 2   |
| Zugriffscode, einstellen3 | 2   |